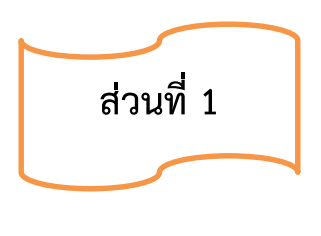

บทนำ

## 1. หลักการและเหตุผล

ตามที่สำนักงานคณะกรรมการการอุดมศึกษา ได้ปรับเปลี่ยนแนวทางการพิจารณาความ สอดคล้องการอนุมัติหรือการให้ความเห็นชอบหลักสูตรของสถาบันอุดมศึกษา โดยใช้ระบบสารสนเทศ เพื่อการพิจารณาความสอดคล้องของหลักสูตรระดับอุดมศึกษา (CHE Curriculum Online) เพื่อนำ ข้อมูลไปใช้ประกอบการพิจารณาผลการดำเนินงานด้านการกำกับมาตรฐานของหลักสูตรจากรายงานการ ประเมินตนเองระดับหลักสูตรของมหาวิทยาลัย และแจ้งให้สำนักงานคณะกรรมการข้าราชการพลเรือน (ก.พ.) และสำนักงานคณะกรรมการข้าราชการครูและบุคลากรทางการศึกษา (ก.ค.ศ.) พิจารณารับรอง คุณวุฒิผู้สำเร็จการศึกษาและกำหนดอัตราเงินเดือน นั้น

เพื่อให้ ผู้บริหาร คณาจารย์และเจ้าหน้าที่ หรือผู้ที่มีส่วนเกี่ยวข้องด้านหลักสูตรในมหาวิทยาลัย มีความรู้ความเข้าใจที่ถูกต้องในระบบสารสนเทศเพื่อการพิจารณาความสอดคล้องของหลักสูตร ระดับอุดมศึกษา (CHE Curriculum Online) สามารถนำข้อมูลเข้าสู่ระบบได้อย่างถูกต้อง และจัดทำ หลักสูตรให้สอดคล้องตามเกณฑ์มาตรฐานหลักสูตรระดับอุดมศึกษา พร้อมทั้งเป็นไปตามเกณฑ์ระยะเวลา ที่สำนักงานคณะกรรมการการอุดมศึกษากำหนดไว้ คือ ต้องนำข้อมูลหลักสูตรเข้าสู่ระบบและส่งหลักสูตร ให้สำนักงานคณะกรรมการการอุดมศึกษากำหนดไว้ คือ ต้องนำข้อมูลหลักสูตรเข้าสู่ระบบและส่งหลักสูตร ให้สำนักงานคณะกรรมการการอุดมศึกษาพิจารณาให้ความเห็นชอบ ภายใน ๗ วัน หลังจากที่สภา มหาวิทยาลัยอนุมัติหลักสูตรแล้ว กองวิชาการ สำนักงานอธิการบดี จึงเห็นสมควรจัดทำคู่มือ "การใช้งาน ระบบสารสนเทศเพื่อการพิจารณาความสอดคล้องของหลักสูตรระดับอุดมศึกษา (CHE Curriculum Online)" ขึ้น

## 2. วัตถุประสงค์

2.1 เพื่อให้ผู้บริหาร คณาจารย์ เจ้าหน้าที่ มีความเข้าใจที่ถูกต้องเกี่ยวกับการใช้งานระบบ สารสนเทศเพื่อการพิจารณาความสอดคล้องของหลักสูตรระดับอุดมศึกษา (CHE Curriculum Online)

2.2 เพื่อให้ผู้บริหาร คณาจารย์ และเจ้าหน้าที่ ใช้เป็นแนวทางในนำข้อมูลเข้าสู่ระบบได้อย่าง ถูกต้องและเป็นไปในทิศทางเดียวกัน

 2.3 เพื่อให้ทันต่อระยะเวลาการส่งข้อมูลหลักสูตรตามเกณฑ์ที่สำนักงานคณะกรรมการการ อุดมศึกษากำหนด

#### 3. ขอบเขต

คู่มือนี้ครอบคลุมการปฏิบัติงานของผู้บริหาร คณาจารย์ และเจ้าหน้าที่ หลังจากที่ส่วนงาน ต้นสังกัดหลักสูตรได้เสนอหลักสูตรต่อสภามหาวิทยาลัยเพื่อพิจารณาอนุมัติ และหลักสูตรได้รับการอนุมัติ จากสภามหาวิทยาลัยแล้ว ส่วนงานต้นสังกัดหลักสูตรหรือผู้ที่ได้รับมอบหมายดำเนินการจัดทำข้อมูล หลักสูตรเข้าสู่ระบบสารสนเทศเพื่อการพิจารณาความสอดคล้องของหลักสูตรระดับอุดมศึกษา (CHE Curriculum Online) จนหลักสูตรได้รับผลการพิจารณาความสอดคล้องของหลักสูตรจากสำนักงาน คณะกรรมการการอุดมศึกษา (สกอ.)

## 4. คำจำกัดความ

คณะต้นสังกัดหลักสูตร หมายถึง คณะพุทธศาสตร์ คณะครุศาสตร์ คณะมนุษยศาสตร์ คณะสังคมศาสตร์ บัณฑิตวิทยาลัย วิทยาเขต วิทยาลัย ที่กำกับดูแลหลักสูตรตามวัตถุประสงค์ ของมหาวิทยาลัย

**หลักสูตรใหม่** หมายถึง หลักสูตรที่ไม่เคยเปิดสอนในระดับและสาขาวิชานั้นมาก่อน หรือ ปิดสอนไปแล้วแต่ต้องการกลับมาเปิดสอนอีกครั้งหนึ่ง (หมายรวมถึงหลักสูตรที่เปิดจัดการเรียนการสอน เดิมอยู่แล้ว แต่ประสงค์จะเปิดสอนในระดับคณะ/วิทยาเขต/วิทยาลัย เพิ่มเติม ควรจัดทำเป็นหลักสูตร ใหม่ หากหลักสูตรดังกล่าวมีปรัชญา วัตถุประสงค์ของหลักสูตร และแหล่งการใช้ทรัพยากรต่างไปจาก หลักสูตรเดิม)

**หลักสูตรปรับปรุง** หมายถึง หลักสูตรที่เปิดการจัดการเรียนสอนอยู่แล้ว โดยปรับปรุงใน สาระสำคัญของหลักสูตร เช่น ชื่อหลักสูตร ชื่อปริญญา ปรัชญา วัตถุประสงค์ โครงสร้างของหลักสูตร และเนื้อหาสาระสำคัญในหมวดวิชาเฉพาะ ระบบการศึกษา และระยะเวลาศึกษาของหลักสูตร เป็นต้น

หลักสูตรปรับปรุงเล็กน้อย หมายถึง การปรับปรุงหลักสูตรที่เปิดการจัดการเรียนการ สอนแล้ว โดยปรับปรุงรายละเอียดบางประเด็น ซึ่งไม่ใช่สาระสำคัญของหลักสูตร เช่น อาจารย์ ผู้รับผิดชอบหลักสูตร อาจารย์ประจำหลักสูตร ชื่อรายวิชา คำอธิบายรายวิชา เพิ่มหรือตัดรายวิชาบาง รายวิชา ซึ่งการเปลี่ยนแปลงไม่มีผลกระทบต่อหลักสูตรโดยรวม

**หลักสูตรปรับปรุงตามกำหนดรอบปรับปรุง** หมายถึง หลักสูตรที่เปิดการจัดการเรียน สอนแล้ว ครบตามรอบระยะเวลาของหลักสูตร หรือทุกรอบ ๕ ปี

**หลักสูตรปรับปรุงแบบรวม** หมายถึง หลักสูตรปรับปรุงที่รวมหลายหลักสูตรหรือหลาย สาขาวิชาเข้าด้วยกัน

หลักสูตรปรับปรุงแบบแยก หมายถึง หลักสูตรปรับปรุงที่ทางคณะเปิดจัดการเรียนการ สอนเดิมอยู่แล้ว วิทยาเขต/วิทยาลัย มีความประสงค์จะนำไปเปิดสอน (รายละเอียดของหลักสูตร (มคอ. ๒) เหมือนกัน แต่รหัสหลักสูตรแยกกัน)

*กลุ่มผู้ปฏิบัติงาน* หมายถึง คณาจารย์ เจ้าหน้าที่ ของต้นสังกัดหลักสูตรนั้น ๆ ภายในส่วนงานจัด การศึกษาของมหาวิทยาลัยมหาจุฬาลงกรณราชวิทยาลัย *กลุ่มผู้ตรวจสอบ* หมายถึง ผู้บริหาร เจ้าหน้าที่ ของกองวิชาการ สำนักงานอธิการบดี *กลุ่มผู้บริหาร* หมายถึง อธิการบดี รองอธิการบดี หรือผู้ที่ได้รับมอบหมายจากอธิการบดี

## 5. หน้าที่ความรับผิดชอบ

มหาวิทยาลัยมหาจุฬาลงกรณราชวิทยาลัย มีหน้าที่รับผิดชอบในการกรอกข้อมูลหลักสูตร ในระบบสารสนเทศเพื่อการพิจารณาความสอดคล้องของหลักสูตรระดับอุดมศึกษา (CHE Curriculum Online) ภายใน 7 วัน หลังจากที่หลักสูตรผ่านการอนุมัติจากสภามหาวิทยาลัยแล้ว เพื่อให้หลักสูตรได้รับ การพิจารณาความสอดคล้องตามมาตรฐานการศึกษาระดับอุดมศึกษาและเกณฑ์มาตรฐาน ที่เกี่ยวข้อง ดังนั้น จึงสามารถแบ่งหน้าที่ความรับผิดชอบเป็น 3 กลุ่ม ดังนี้

1) กลุ่มผู้ปฏิบัติงาน มีหน้าที่จัดทำรายละเอียดของหลักสูตร (มคอ.2) ให้สมบูรณ์ พร้อมกับ กรอกข้อมูลหลักสูตรเข้าในระบบสารสนเทศเพื่อการพิจารณาความสอดคล้องของหลักสูตร ระดับอุดมศึกษา (CHE Curriculum Online) ภายใน 7 วัน หลังจากที่สภามหาวิทยาลัยอนุมัติหลักสูตร แล้ว เมื่อดำเนินการกรอกข้อมูลเสร็จเรียบร้อยแล้ว สามารถกดส่งข้อมูลมายังกองวิชาการ เพื่อให้ ตรวจสอบความถูกต้อง และให้มีความสอดคล้องตามเกณฑ์มาตรฐานหลักสูตร และเกณฑ์มาตรฐานอื่น ๆ ที่เกี่ยวข้อง

2) กลุ่มผู้ตรวจสอบ มีหน้าที่พิจารณาและตรวจสอบรายการข้อมูลหลักสูตรที่ต้นสังกัดหลักสูตร ส่งมาว่ามีความครบถ้วน ถูกต้อง และสอดคล้องตามเกณฑ์มาตรฐานหลักสูตรและเกณฑ์อื่น ๆที่เกี่ยวข้อง หรือไม่ หากพบว่าข้อมูลหลักสูตรไม่ครบถ้วน หรือไม่ถูกต้อง สามารถเสนอแนะเพิ่มเติม และส่งข้อมูลกลับไปยังส่วนงานต้นสังกัดหลักสูตรเพื่อให้ปรับแก้ไข พร้อมทั้งเสนอหลักสูตรต่ออธิการบดี รองอธิการบดี หรือผู้ที่อธิการบดีมอบหมาย เพื่อกดส่งหลักสูตรที่มีข้อมูลครบถ้วน และถูกต้องแล้ว ไปยังสำนักงานคณะกรรมการการอุดมศึกษา

3) กลุ่มผู้บริหาร มีหน้าที่กดส่งหลักสูตรที่มีข้อมูลครบถ้วน และถูกต้อง ไปยังสำนักงาน คณะกรรมการการอุดมศึกษา เพื่อให้พิจารณาความสอดคล้องของหลักสูตรต่อไป

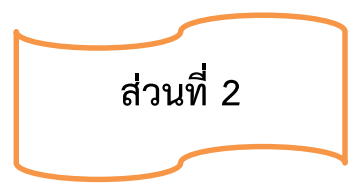

# ขั้นตอนการนำข้อมูลหลักสูตรเข้าสู่ระบบ CHE Curriculum Online

 เตรียมข้อมูลรายละเอียดของหลักสูตร (มคอ.2) ที่ผ่านการอนุมัติจากสภามหาวิทยาลัย ฉบับสมบูรณ์ และเป็นไปตามเกณฑ์มาตรฐานหลักสูตรและกรอบมาตรฐานคุณวุฒิระดับอุดมศึกษา แห่งชาติ

2. นำข้อมูลหลักสูตรเข้าสู่ระบบสารสนเทศเพื่อการพิจารณาความสอดคล้องของหลักสูตร ระดับอุดมศึกษา (CHE Curriculum Online)

 ส่งข้อมูลหลักสูตรที่นำเข้าสู่ระบบครบถ้วนสมบูรณ์แล้วมาที่กองวิชาการ เพื่อตรวจสอบความ ถูกต้อง

4. กองวิชาการตรวจสอบความถูกต้องของการนำข้อมูลหลักสูตรเข้าระบบ

(1) กรณีมีการแก้ไข กองวิชาการส่งข้อมูลกลับต้นสังกัดหลักสูตรได้ปรับแก้ไขตามขอ เสนอแนะ

(2) กรณีไม่มีการแก้ไข กองวิชาการ นำข้อมูลให้อธิการบดี หรือผู้ที่อธิการบดีมอบหมาย เป็นผู้ส่งข้อมูลหลักสูตรให้สำนักงานคณะกรรมการการอุดมศึกษา เพื่อพิจารณารับทราบ

5. อธิการบดีหรือผู้ที่อธิการบดีมอบหมาย กดส่งข้อมูลหลักสูตรให้สำนักงานคณะกรรมการการ อุดมศึกษาเพื่อพิจารณารับทราบ (ภายใน ๗ วันหลังจากที่สภามหาวิทยาลัยอนุมัติหลักสูตร)

6. สำนักงานคณะกรรมการการอุดมศึกษาพิจารณารับทราบหลักสูตร

(1) กรณีมีการแก้ไข สำนักงานคณะกรรมการการอุดมศึกษา ส่งข้อมูลหลักสูตรให้ มหาวิทยาลัย เพื่อแจ้งให้ส่วนงานต้นสังกัดหลักสูตรปรับแก้ไขตามขอเสนอแนะ

 (2) กรณีไม่มีการแก้ไข สำนักงานคณะกรรมการการอุดมศึกษา รับทราบหลักสูตร และ ส่งหลักสูตรที่ผ่านการรับทราบแล้ว ให้สำนักงานคณะกรรมการข้าราชการครูและบุคลากรทางการศึกษา
 (ก.ค.ศ.) ตีค่าเงินเดือน และสำนักงานข้าราชการพลเรือน (ก.พ.) รับรองคุณวุฒิ

7. สำนักงานคณะกรรมการข้าราชการครูและบุคลากรทางการศึกษา (ก.ค.ศ.) ตีค่าเงินเดือน และ สำนักงานข้าราชการพลเรือน (ก.พ.) รับรองคุณวุฒิ พร้อมกับแจ้งให้มหาวิทยาลัยทราบ

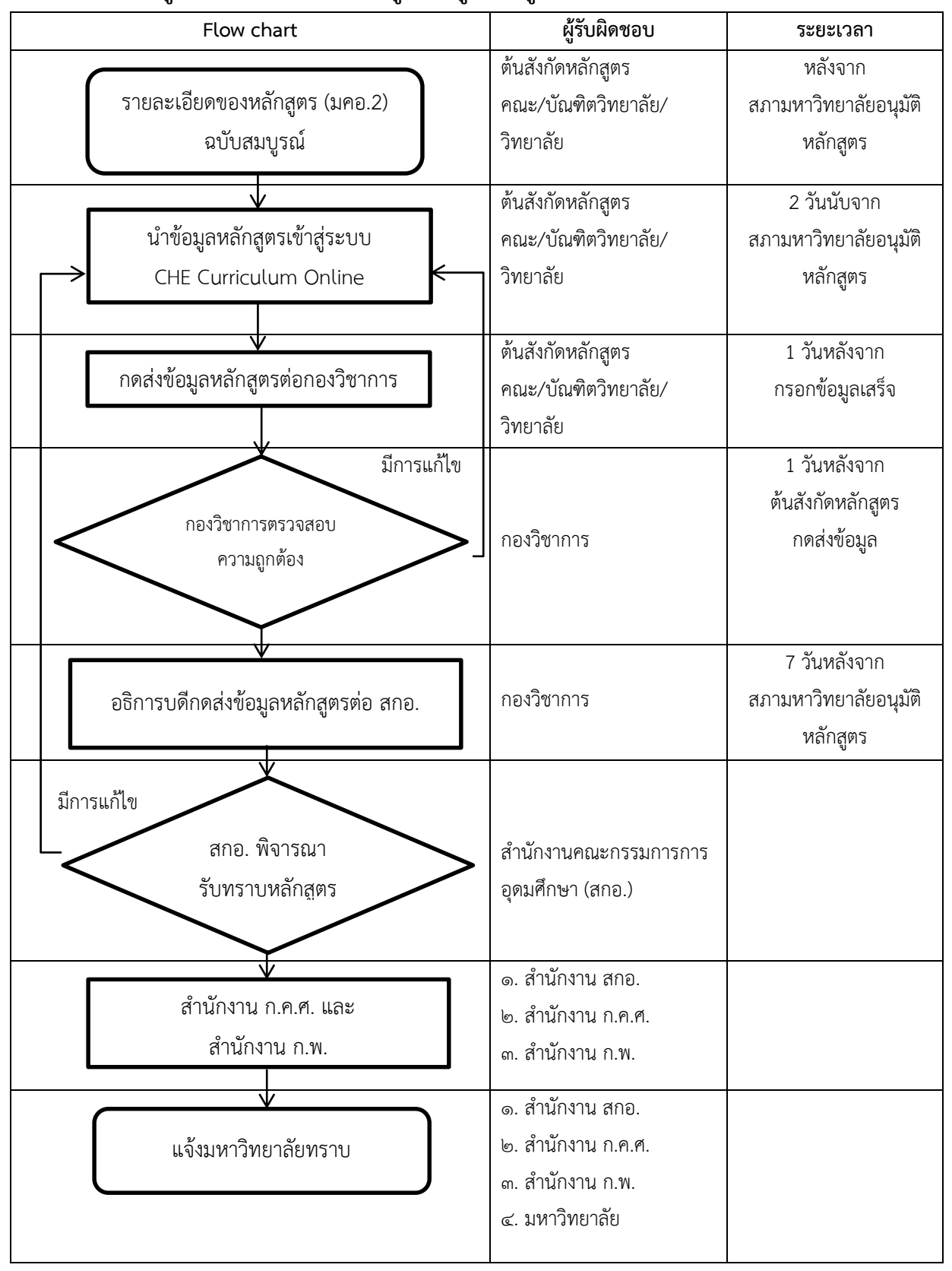

แผนภูมิแสดงขั้นตอนการนำข้อมูลหลักสูตรเข้าสู่ระบบ CHE Curriculum Online

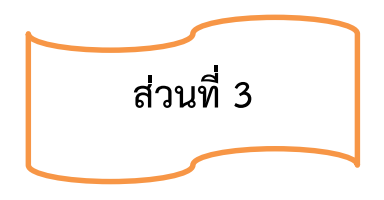

# วิธีการนำข้อมูลหลักสูตรเข้าสู่ระบบ CHE Curriculum Online

ในการนำข้อมูลหลักสูตรเข้าสู่ระบบสารสนเทศเพื่อการพิจารณาความสอดคล้องของหลักสูตร ระดับอุดมศึกษา (CHE Curriculum Online) มีขั้นตอนดังนี้

## 1) การเข้าสู่ระบบ (Login)

- 1.1) เข้าสู่ระบบ <u>http://202.44.139.46/checo/default.aspx</u>
- 1.2) เลือกประเภท "มหาวิทยาลัยในกำกับรัฐ"
- 1.3) เลือกหน่วยงาน "มหาวิทยาลัยมหาจุฬาลงกรณราชวิทยาลัย"
- 1.4) กรอก User Name (กรอก User Name ที่ส่วนงานได้รับ)
- 1.5) กรอก Password (กรอก Password ที่ส่วนงานได้รับ)
- 1.6) คลิกปุ่ม Login

| เข้าสู่ระบบ                        |   |  |  |  |  |  |  |  |
|------------------------------------|---|--|--|--|--|--|--|--|
| ประเภท                             |   |  |  |  |  |  |  |  |
| มหาวิทยาลัยในกำกับรัฐ              | • |  |  |  |  |  |  |  |
| หน่วยงาน                           |   |  |  |  |  |  |  |  |
| มหาวิทยาลัยมหาจุฬาลงกรณราชวิทยาลัย | • |  |  |  |  |  |  |  |
| User Name                          |   |  |  |  |  |  |  |  |
| User Name                          | - |  |  |  |  |  |  |  |
| Enter Password                     |   |  |  |  |  |  |  |  |
| Password                           | ſ |  |  |  |  |  |  |  |
|                                    |   |  |  |  |  |  |  |  |
| จำมหาวิทยาลัยไว้?                  |   |  |  |  |  |  |  |  |

# 2. การเพิ่มข้อมูลหลักสูตรลงในระบบ

| CHEEO                                     | <b>รายงาน</b> •                                                    |                                                        | 🎍 ชื่อผู้ใช้งาน(mcu_lei (ผู้ใช้งานระดับคณะหน่วยงาน) |                   |               |               |               |                 |     |                    | )•         |   |
|-------------------------------------------|--------------------------------------------------------------------|--------------------------------------------------------|-----------------------------------------------------|-------------------|---------------|---------------|---------------|-----------------|-----|--------------------|------------|---|
|                                           | ทั่                                                                | กั้งหมด 11497 หลักสูตร                                 | ส่งไปรับทราบ 9                                      | 60 หลักสูตร       |               | ที่ส่งกลับม   | าแก้ไข 43     | 0 หลักสูตร      |     | ยังไม่ได้สั่ง 1753 | 3 หลักสูตร | • |
| หน้ากำหนด<br>≣ รายชื่อหลักสูตร            | ข้อมูลหล้<br>เพิ่มหลักสูตรที่ขอร้                                  | ไกสู่ตร เ เม่าหลัก<br>คลี<br>รับการพิจารณาความสอดคล้อง | า้าเพื่อเพิ่                                        | มหลักสูตร         |               |               |               |                 |     |                    |            |   |
| เรียกดู ฟังหมด<br>Show <sub>10</sub> v er | เรียกดู <u>ฟ้งหมด</u> •<br>Show 10 • entries Search: Search a user |                                                        |                                                     |                   |               |               |               |                 |     |                    |            |   |
| ชื่อหน่วย ขึ<br># งาน เท                  | ชื่อคณะ/เทียบ<br>ท่า เ                                             | รหัสอ้างอิงเพื่อการติดตาม<br>หลักสูตร                  | ชื่อ<br>หลักสูตร                                    | ระดับการ<br>ศึกษา | ส่วน<br>ที่ 1 | ส่วน<br>ที่ 2 | ส่วน<br>ที่ 3 | สถานะ<br>การส่ง | ส่ง | ดูผลการ<br>พิจารณา | ยกเลิก     |   |
| No data available                         | in table                                                           |                                                        |                                                     |                   |               |               |               |                 |     |                    |            |   |

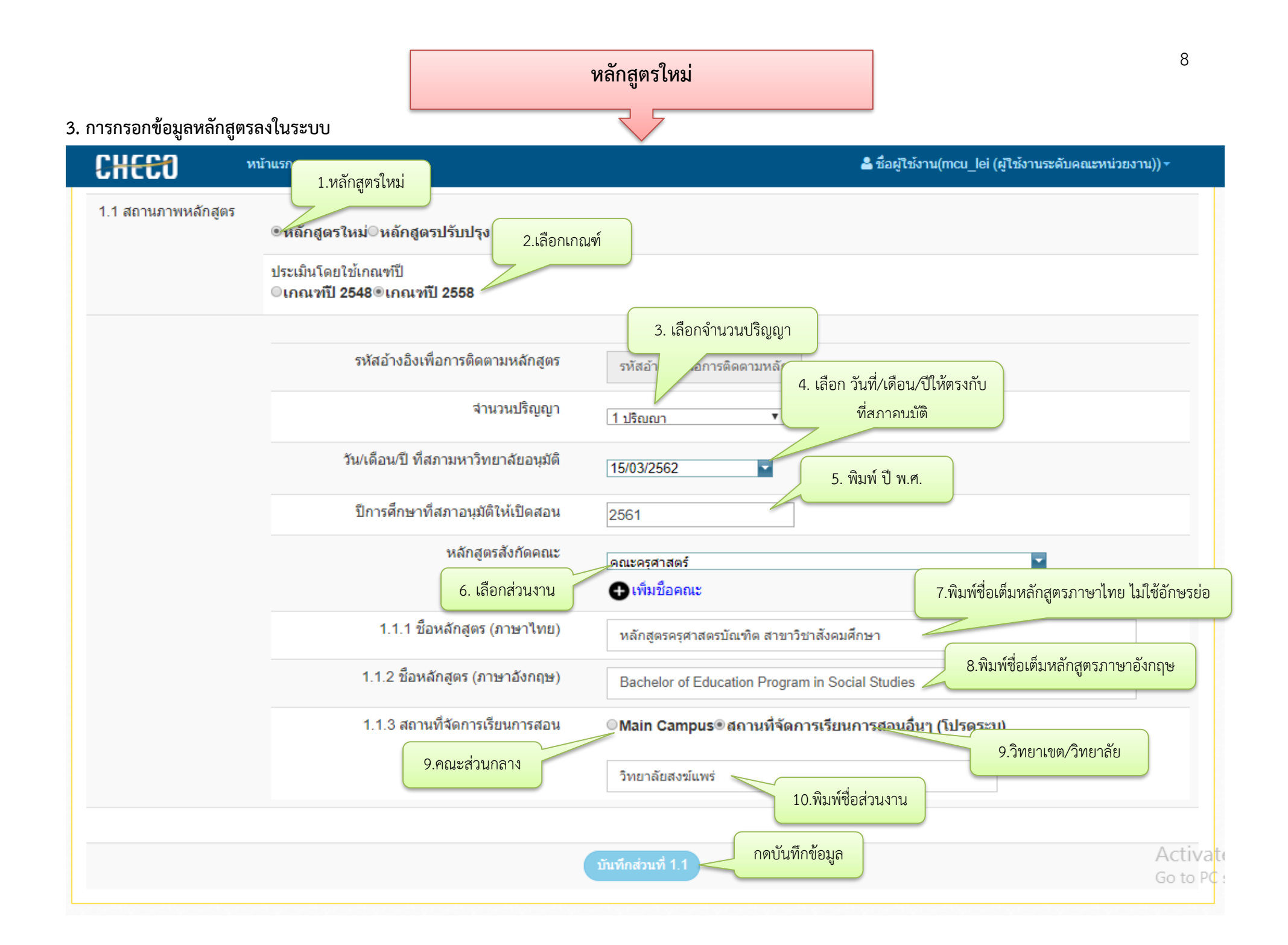

| C          | HEEO                                       | หน้าแรก               | รายงาน 🝷                              |                                                   |                       |              |                   | 📥 ชื่อผู้ใช่   | ังาน(mcu_le     | ei (ผู้ใช้                 | งานระดับคณะ        | หน่วยงาเ | 1)) - |
|------------|--------------------------------------------|-----------------------|---------------------------------------|---------------------------------------------------|-----------------------|--------------|-------------------|----------------|-----------------|----------------------------|--------------------|----------|-------|
|            |                                            | 1                     | กั้งหมด 11497 หลักสูตร                | ส่งไปรับทร                                        | าบ 960 หลักสูตร       |              | ที่ส่งกลับมาแก้ไ  | ข 429 หลักสูตร |                 | ยังไม่ได้ส่ง 1756 หลักสูตร |                    |          | ~     |
| หน้        | ากำหนดข้                                   | อมูลหล่               | งักสูตร , ,                           | หน้าหลัก /                                        |                       |              |                   |                |                 |                            |                    |          |       |
| li 5       | รายชื่อหลักสูตร เพิ่ม                      | มหลักสูตรที่ขอ        | รับการพิจารณาความสอดค                 | ล้อง                                              |                       |              |                   |                |                 |                            |                    |          |       |
| ទើមក       | เรียกดู ทั้งหมด ▼                          |                       |                                       |                                                   |                       |              |                   |                |                 |                            |                    |          |       |
| Sho        | ow 10 • entrie                             | es                    |                                       | Search: Search a user                             |                       |              |                   |                |                 |                            |                    |          |       |
| #          | ชื่อหน่วยงาน                               | ชื่อคณะ/<br>เทียบเท่า | รหัสอ้างอิงเพื่อการ<br>ดิดตามหลักสูตร | ชื่อหลักสูตร                                      | ระดับ<br>การ<br>ศึกษา | ส่วนที่ 1    | ส่วนที่ 2         | ส่วนที่ 3      | สถานะ<br>การส่ง | ส่ง                        | ดูผลการ<br>พิจารณา | ยกเลิง   | ก     |
| 1          | มหาวิทยาลัยมหา<br>จุฬาลงกรณราช<br>วิทยาลัย | คณะ<br>ครุศาสตร์      | T20192096101571                       | หลักสูตรครุศาสตร<br>บัณฑิต สาขาวิชา<br>สังคมศึกษา |                       | 33%<br>แก้ไข | 0%<br>แก้ไข       | 0%<br>แก้ไข    | W               |                            | ดูข้อมูล           | Ж        |       |
| Sho        | owing 1 to 1 of 1 en                       | tries                 |                                       | Pr                                                | revious 1             | Next         | กดที่แก้ไขเพื่อไง | ไยังข้อ 1.2    |                 |                            |                    |          |       |
| หมา<br>W=' | เยเหตุ :<br>รอส่ง                          |                       |                                       |                                                   |                       |              |                   |                |                 |                            |                    |          |       |

| 1.2.1 รูปแบบ                                                   | <ul> <li>อนปริญญา</li> <li>ปริญญาตรี</li> </ul>                                | # ระดับการศึกษา                                                                                                    |
|----------------------------------------------------------------|--------------------------------------------------------------------------------|----------------------------------------------------------------------------------------------------|
|                                                                | ©ประกาศนียบัตรบัณฑิต<br>©ปริญญาโท<br>©ประกาศนียบัตรบัณฑิตชั้นสูง<br>©ปริญญาเอก | <ul> <li>ปริญญาตร์ 4 ปี : ปริญญาตรีทางวิชาการ</li> <li>ปริญญาตร์ 4 ปี : ปริญญาตรีทางวิชาการ</li> <li>ปริญญาตร์ 4 ปี : ปริญญาตรีทางวิชาชพ</li> <li>ปริญญาตร์ 4 ปี : ปริญญาตรีปฏิบัติการ</li> <li>ปริญญาตร์ 5 ปี : ปริญญาตรีทางวิชาการ</li> </ul> |
| 3.เลือกหลักเกณฑ์การเรียกชื่อปริญญา                             | เลือกระดับและประเภท:<br>ปริญญาตรี 5 ปี : ปริญญาตรี                             | <ul> <li>ปริญญาตรี 5 ปี : ปริญญาตรีทางวิชาชีพ</li> <li>รัทางวิชาชีพ</li> </ul>                                                                                                    |
|                                                                |                                                                                |                                                                                                    |
| 1.2.2 หลักเกณฑ์การเรียกชื่อ                                    | เป็นไปตามพระราชกฤษฎีกา                                                         | Ŧ                                                                                                    |
| 1.2.3 ชื่อปริญญา (ภาษาไทย)                                     | ยินยันการเลือกชื่อปริญญา 4.พิมพ์ชื่อเ<br>ครุศาสตรบัณฑิต<br>5.พิม               | ต็มปริญญาภาษาไทย<br>มพ์ชื่อเต็มปริญญาภาษาอังกฤษ                                                                                                    |
| 1.2.4 ชื่อปริญญา (ภาษาอังกฤษ)<br>1.2.5 ชื่อย่อปริญญา (ภาษาไทย) | Bachelor of Education                                                          | 6.พิมพ์ชื่อย่อปริญญาภาษาไทย                                                                                                    |
| 1.2.6 ชื่อย่อปริญญา (ภาษาอังกฤษ)                               | ค.บ.<br>6 พิม                                                                  | พ์ชื่อย่องเริกเกเวกาษาอังกกษ                                                                                                    |
| 1.2.7 ชื่อสาขาวิชา                                             | B.Ed.                                                                          | 7.พิมพ์ชื่อสาขาวิชา<br>(ไม่ต้องใส่คำวายาวิชา                                                                                                    |
| 8.กดบันทึกชื่อปริญญา                                           | 🖹 บันทึกชื่อปริญญา                                                             | (PANDAPPLI 19 10 19.0.1)                                                                                                    |

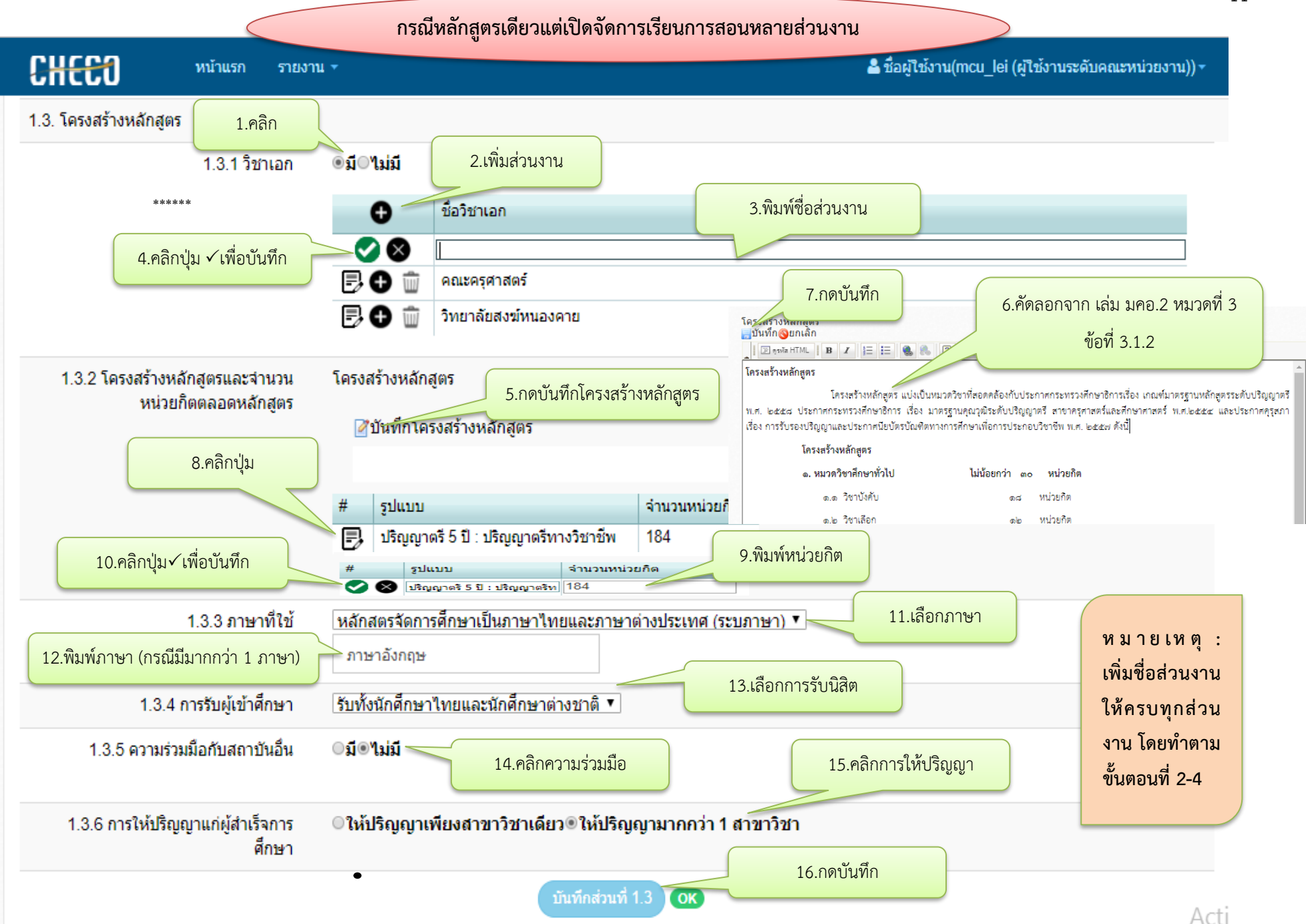

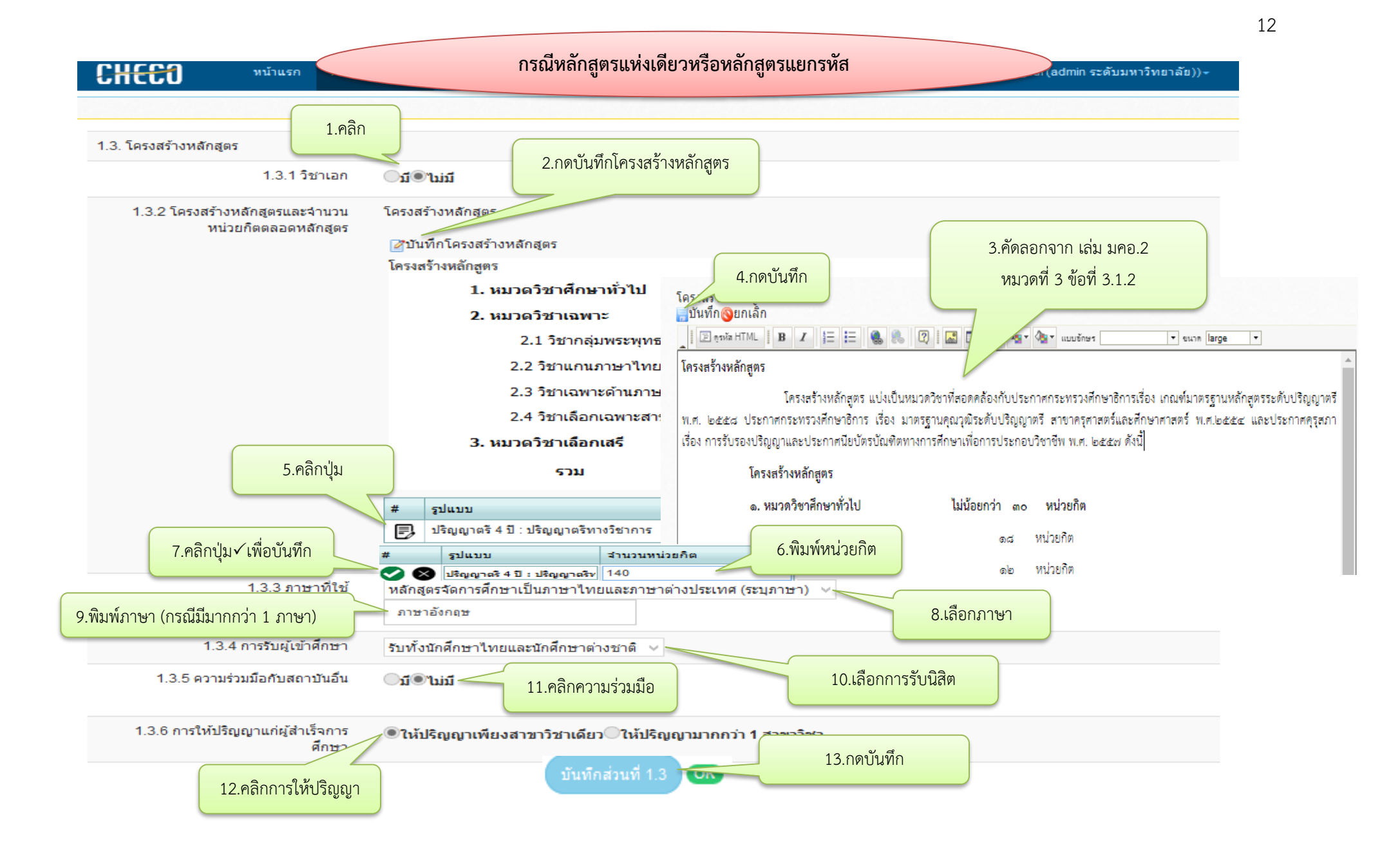

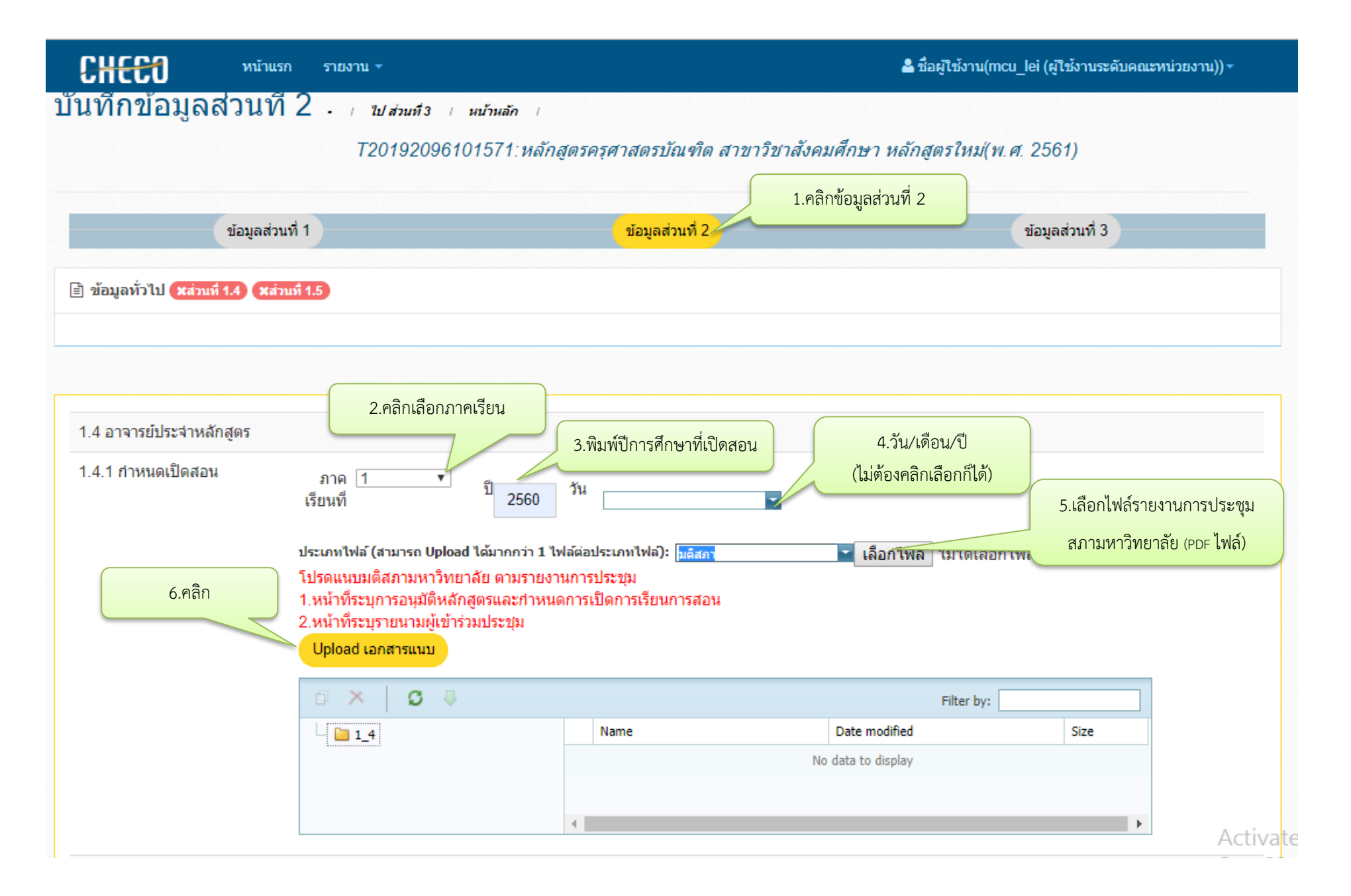

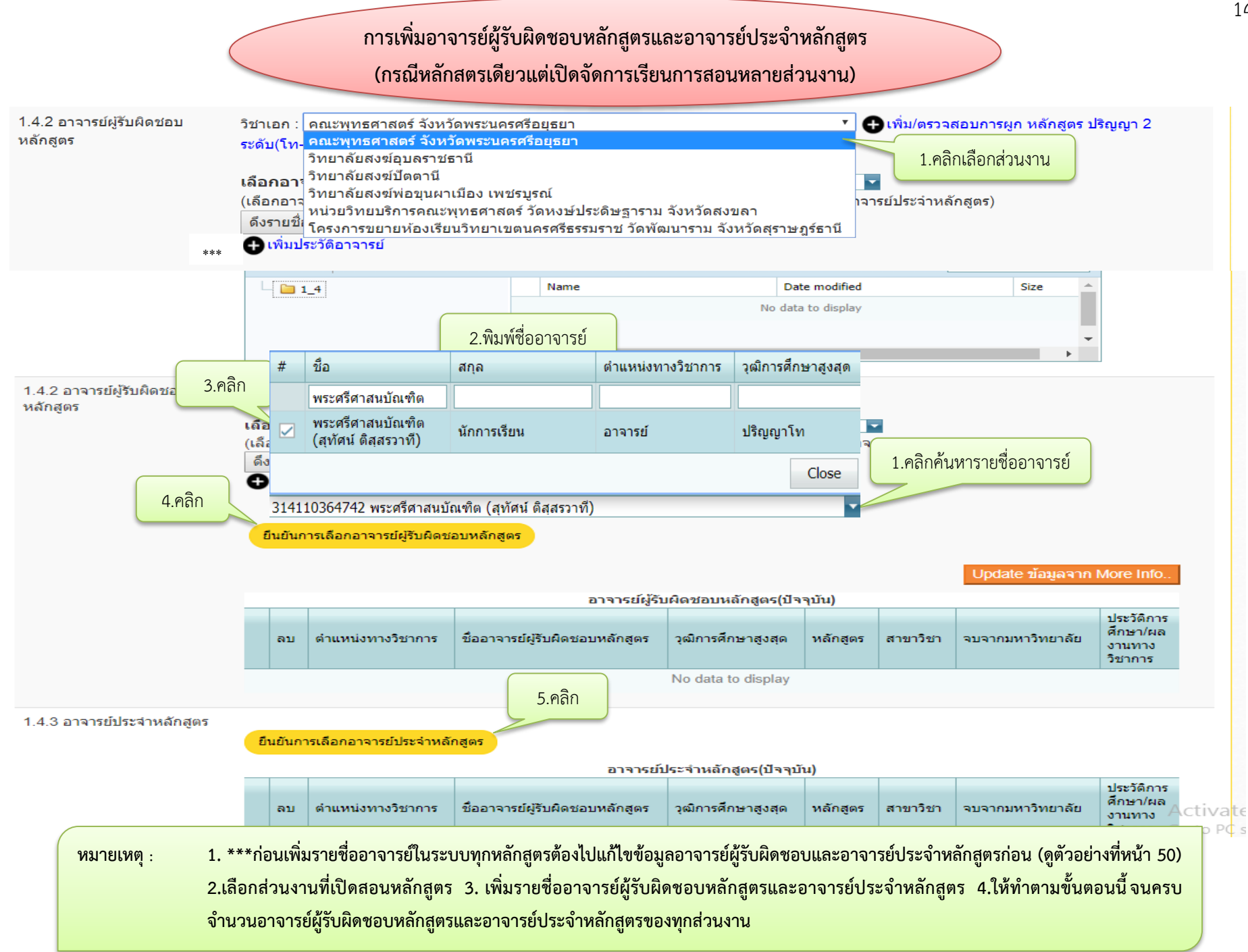

การเพิ่มอาจารย์ผู้รับผิดชอบหลักสูตรและอาจารย์ประจำหลักสูตร

(กรณีหลักสูตรแห่งเดียวหรือหลักสูตรแยกรหัส)

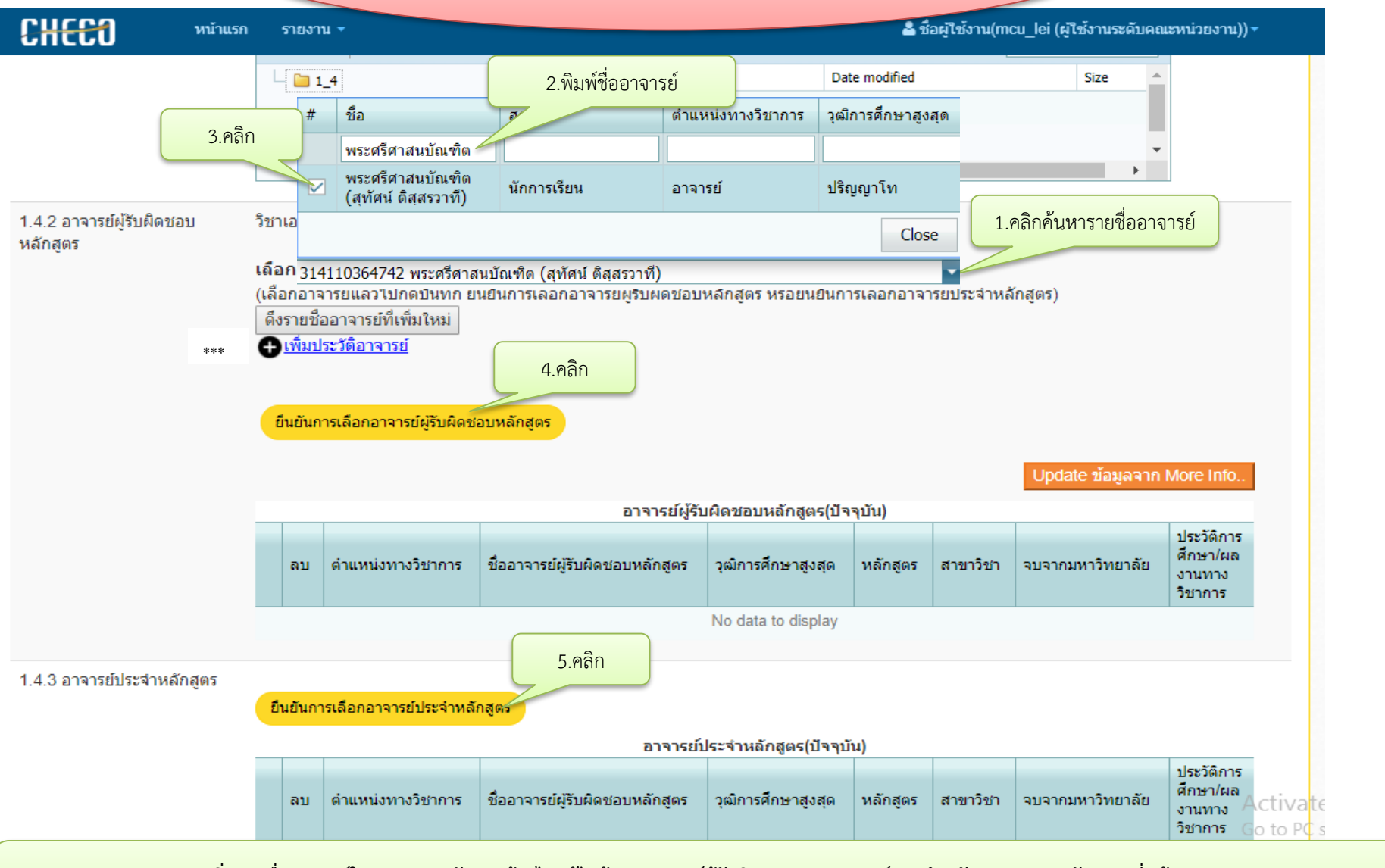

หมายเหตุ : 1. \*\*\*ก่อนเพิ่มรายชื่ออาจารย์ในระบบทุกหลักสูตรต้องไปแก้ไขข้อมูลอาจารย์ผู้รับผิดชอบและอาจารย์ประจำหลักสูตรก่อน (ดูตัวอย่างที่หน้า 50) 2. เพิ่มรายชื่ออาจารย์ผู้รับผิดชอบหลักสูตรและอาจารย์ประจำหลักสูตร 3. ให้ทำตามขั้นตอนนี้จนครบจำนวนอาจารย์ผู้รับผิดชอบหลักสูตรและอาจารย์ประจำหลักสูตร

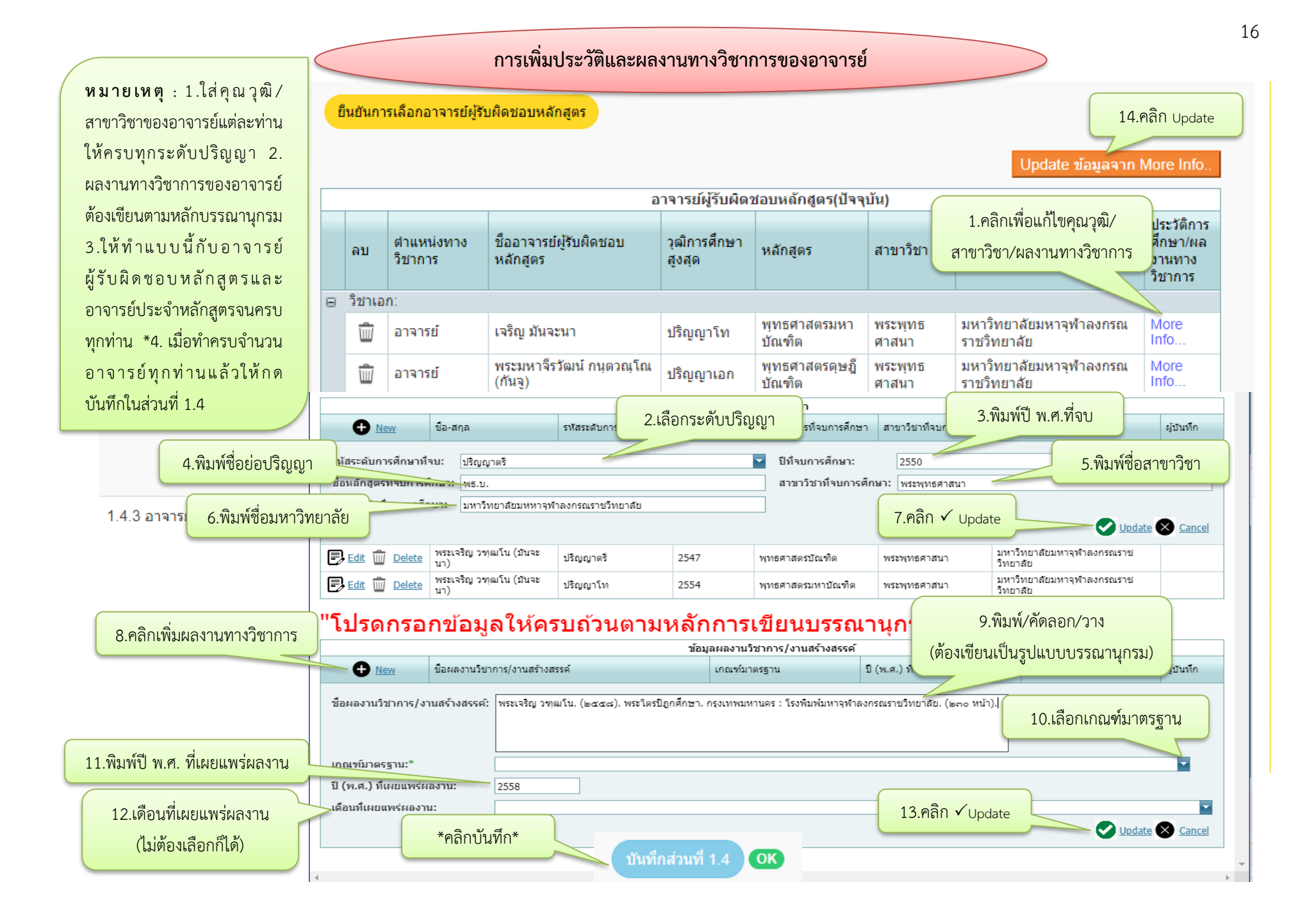

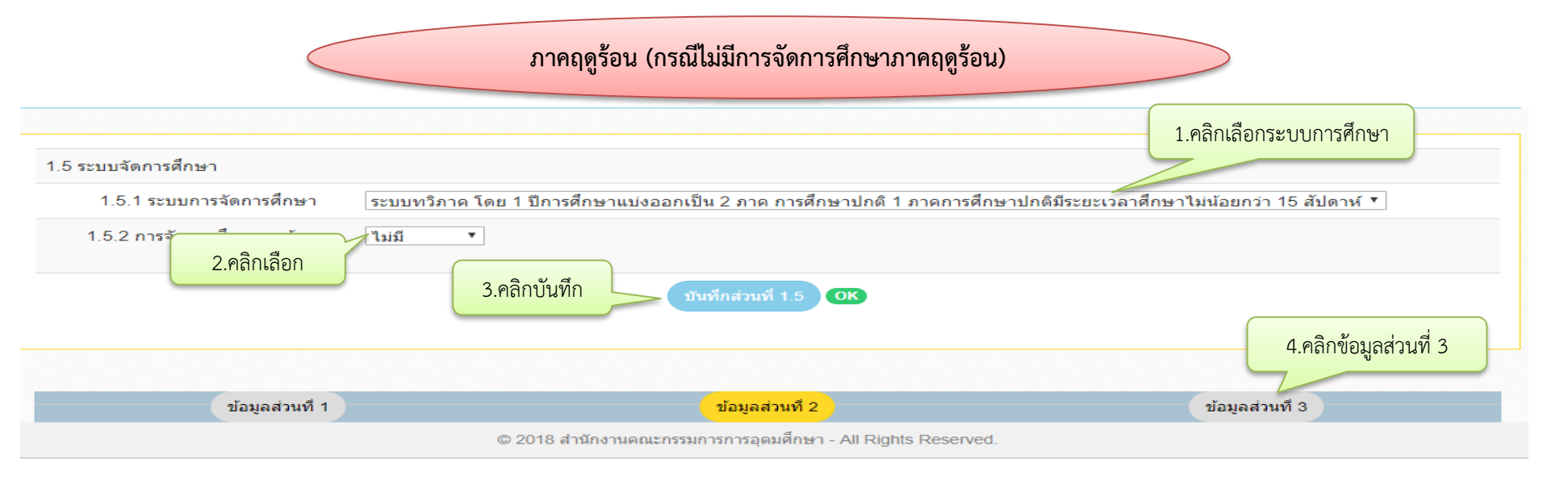

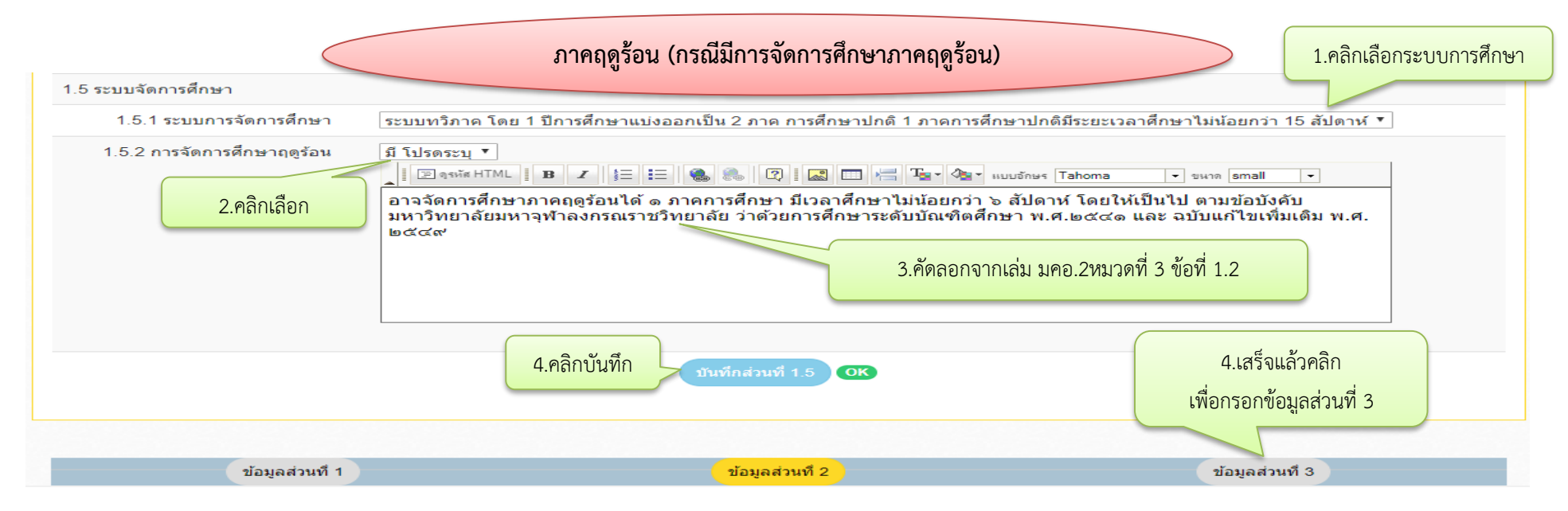

## การเพิ่มข้อมูลผลการเรียนรู้แต่ละด้าน (Learning Outcomes)

1.6 ผลการพัฒนาการเรียนรู้แต่ละด้าน (ผลการเรียนรู้: Learning Outcomes)

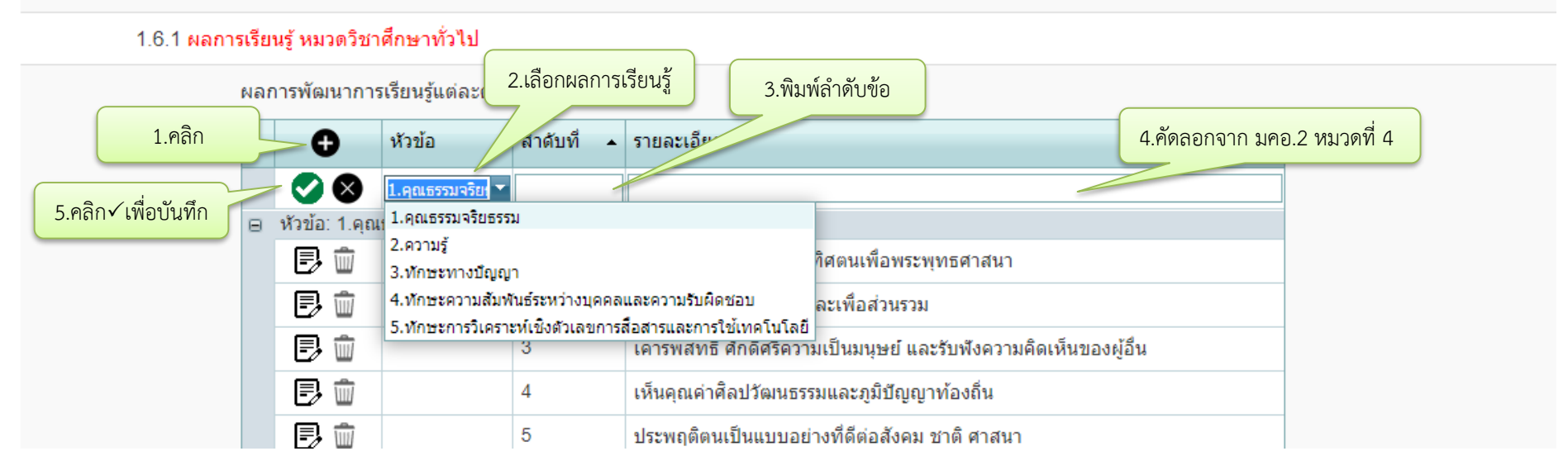

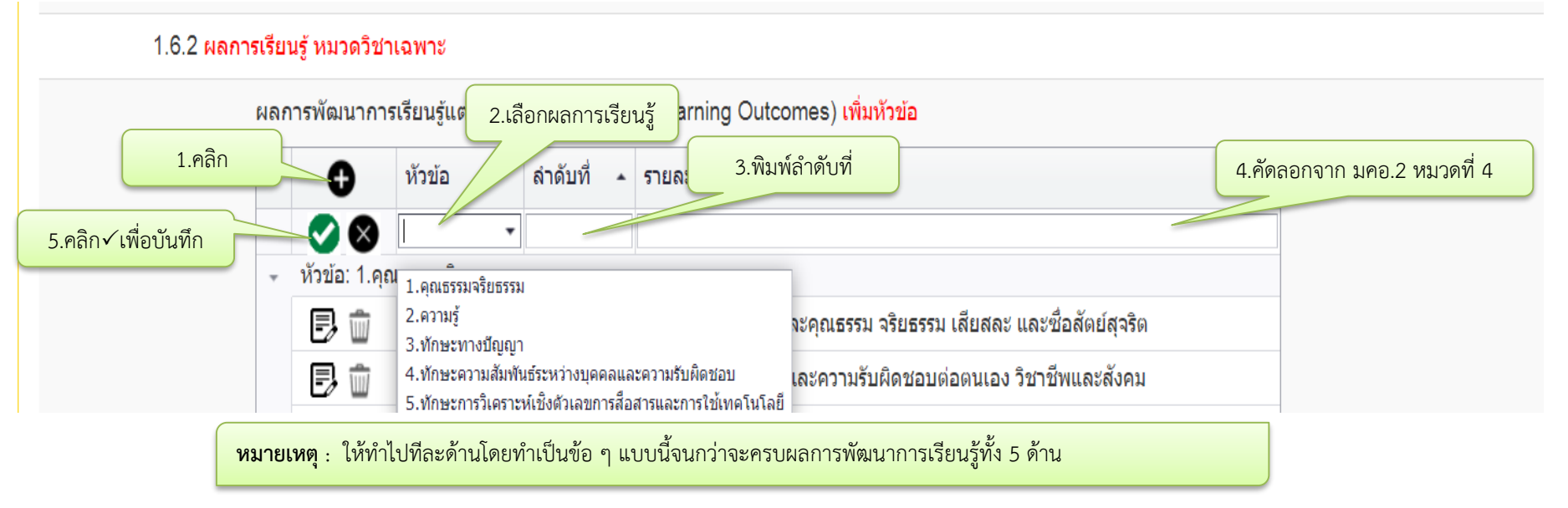

18

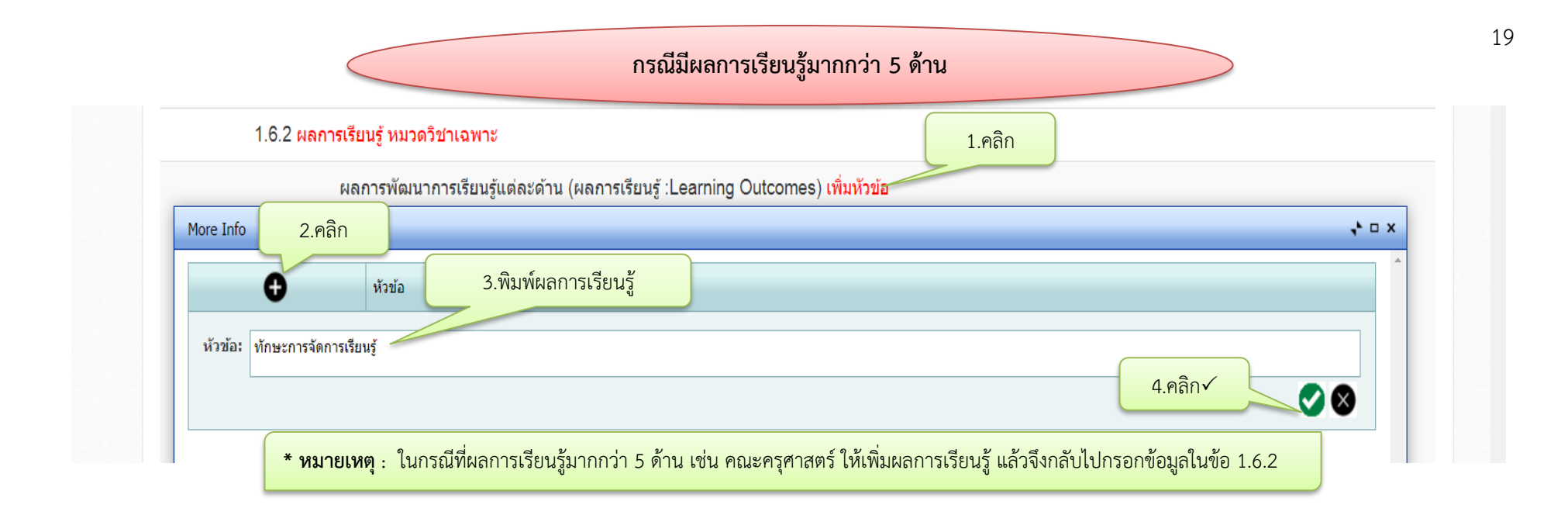

|                | กรณีต้องการแก้ไขข้อมูลหรือลบข้อมูล |     |   |                  |                                            |                                                   |                    |   |                                    |  |  |
|----------------|------------------------------------|-----|---|------------------|--------------------------------------------|---------------------------------------------------|--------------------|---|------------------------------------|--|--|
|                |                                    | •   | ) | หัวข้อ           | ลำดับที่ 🔺                                 | รายละเอียด                                        | 2.พิมพ์แก้ไขข้อมูล |   |                                    |  |  |
|                | 🖃 หัวข้อ: 1.คุณธรรมจริยธรรม        |     |   |                  |                                            |                                                   | ¥1                 |   |                                    |  |  |
| 3.คลิก√ บันทึก | -                                  | • 📀 | × | 1.คุณธรรมจริยธ 🔽 | 1                                          | มีศีลธรรม และศรัทธาอุทิศตนเพื่อพระพุทธศาสนา       |                    |   |                                    |  |  |
|                |                                    |     |   |                  | Ð                                          | ļ                                                 |                    | 2 | มีจิตสาธารณะและเสียสละเพื่อส่วนรวม |  |  |
| 1.คลิกแก้ไข    | 5                                  | Ð   | 8 |                  | 3                                          | เคารพสิทธิ ศักดิ์ศรีความเป็นมนุษย์ และรับฟังความค | าดเห็นของผู้อื่น   |   |                                    |  |  |
| Ð              |                                    | Ŵ   |   | 4                | เห็นคุณค่าศิลปวัฒนธรรมและภูมิปัญญาท้องถิ่น |                                                   |                    |   |                                    |  |  |
|                |                                    | Ð   | Ŵ | ลบข้อมูล         | 5                                          | ประพฤติตนเป็นแบบอย่างที่ดีต่อสังคม ชาติ ศาสนา     |                    |   |                                    |  |  |

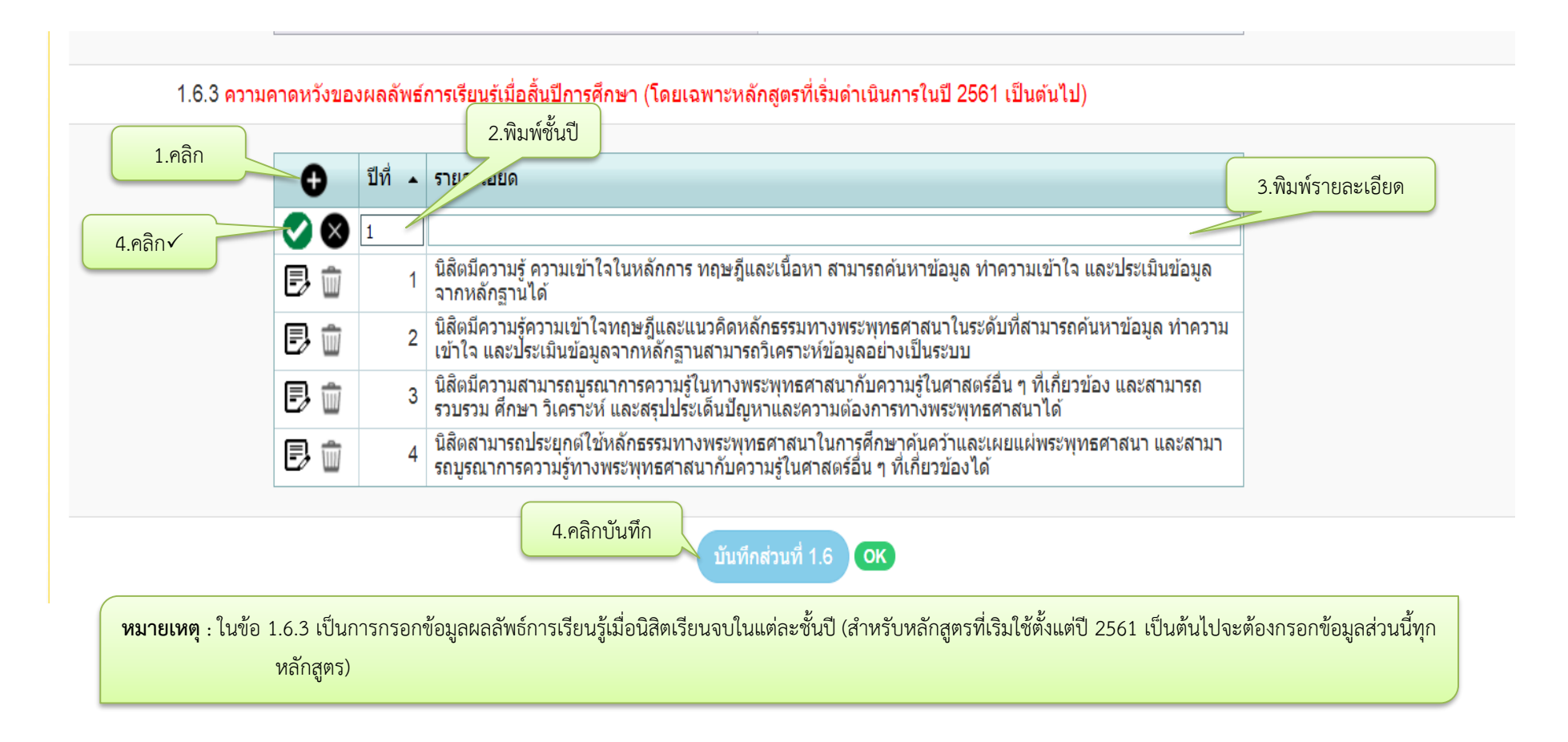

| กรณีต้องการแก้ไขข้อมูลหรือลบข้อมูล |          |       |   |                                                                                                    |         |  |  |  |  |
|------------------------------------|----------|-------|---|----------------------------------------------------------------------------------------------------|---------|--|--|--|--|
| 3.คลิก√บันทึก                      | 0        | ปีที่ | • | รายละเอียด                                                                                                    |         |  |  |  |  |
|                                    | <b>S</b> | 1     |   | นิสิตมีความรู้ ความเข้าใจในหลักการ ทฤษฎีและเนื้อหา สามารถค้นหาข้อมูล ทำความเข้าใจ และประเมินข้อมูลจากหลักฐานได้                                                                 |         |  |  |  |  |
|                                    | B 🗊      |       | 2 | ้นิสิตมีความรู้ความเข้าใจทฤษฎีและแนวคิดหลักธรรมทางพระพุทธศาสนาในระดับที่สามารถค้นหาข้อมูล ทำความ<br>เข้าใจ และประเมินข้อมูลจากหลักฐานสามารถวิเคราะห์ข้อมูลอย่างเป็นระบบ         | 2.พิมพ์ |  |  |  |  |
| 1.คลิกแก้ไข                        | 8        |       | 3 | นิสิตมีความสามารถบูรณาการความรู้ในทางพระพุทธศาสนากับความรู้ในศาสตร์อื่น ๆ ที่เกี่ยวข้อง และสามารถ<br>รวบรวม ศึกษา วิเคราะห์ และสรุปประเด็นปัญหาและความต้องการทางพระพุทธศาสนาได้ | ข้อมูล  |  |  |  |  |
|                                    | B 🕯 🕯    |       | 4 | นิสิตสามารถประยุกต์ใช้หลักธรรมทางพระพุทธศาสนาในการศึกษาค้นคว้าและเผยแผ่พระพุทธศาสนา และสามา<br>รถบูรณาการความรู้ทางพระพุทธศาสนากับความรู้ในศาสตร์อื่น ๆ ที่เกี่ยวข้องได้        |         |  |  |  |  |
|                                    |          |       | í | าบข้อมูล                                                                                                    |         |  |  |  |  |

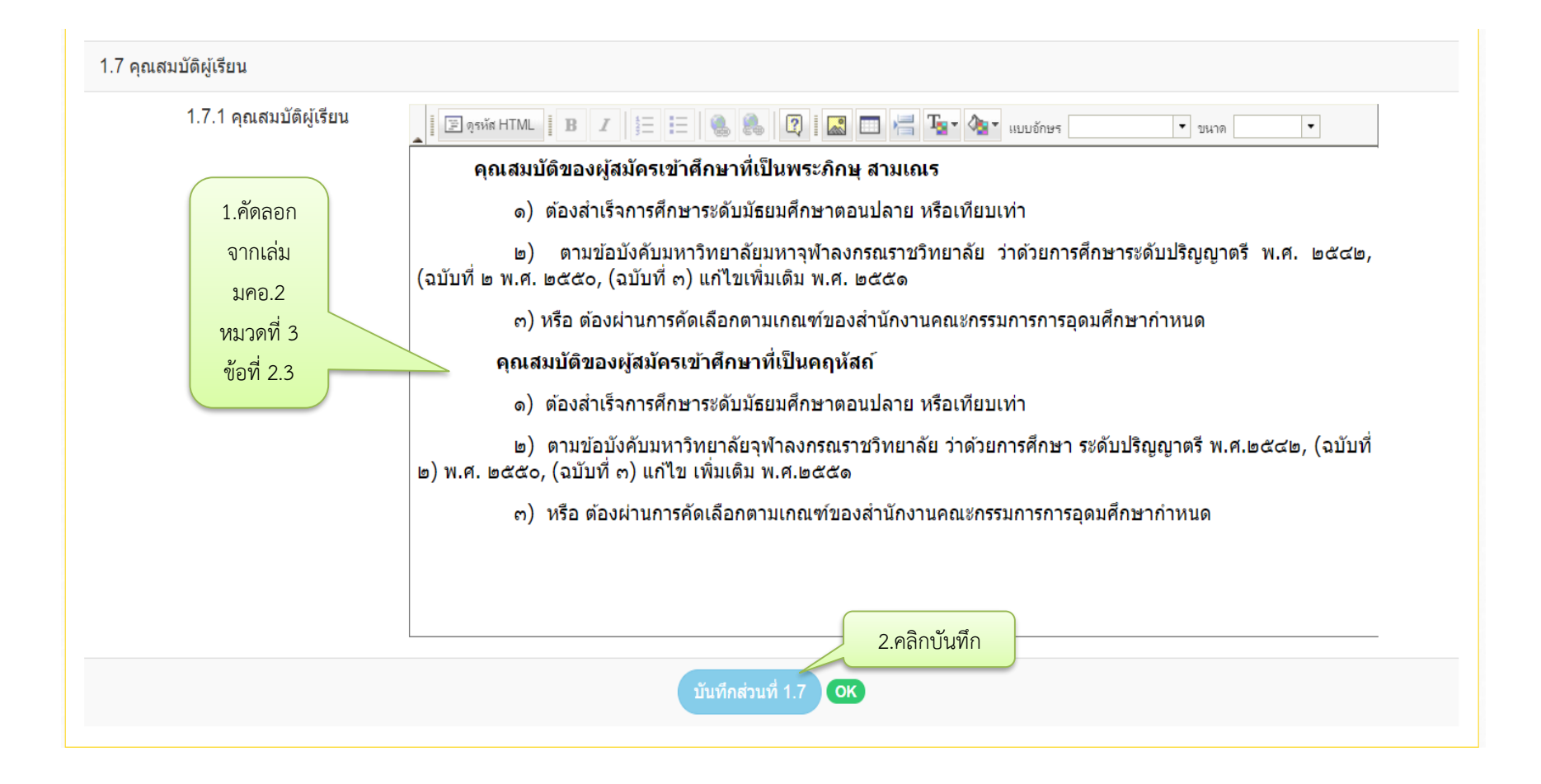

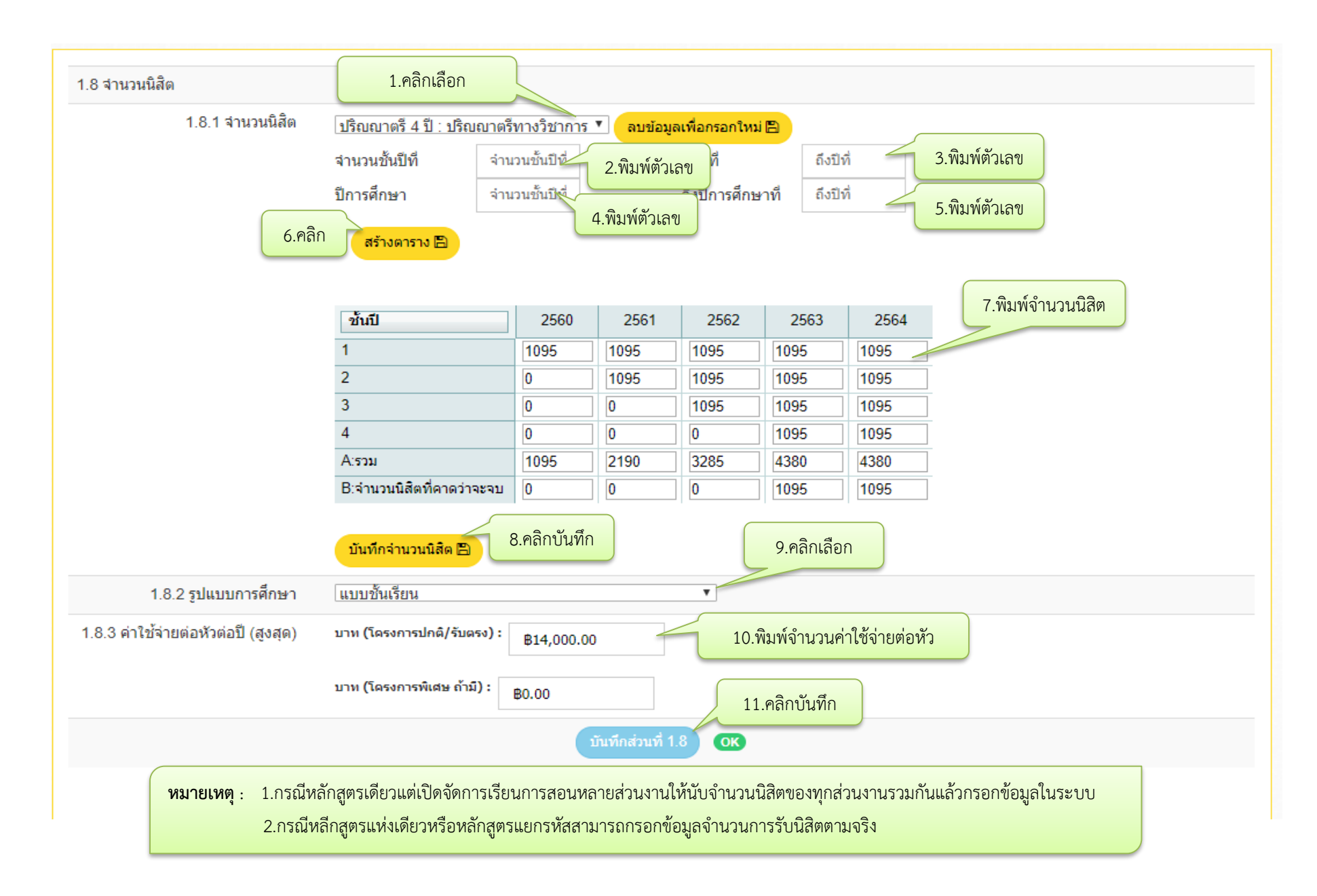

| 9.1 เกณฑ์การสำเร็จการศึกษา |                                                                                                    |  |  |  |  |  |  |  |
|----------------------------|----------------------------------------------------------------------------------------------------|--|--|--|--|--|--|--|
| ตามหลักสูตร                | ן 🔄 אָראָא אדאר אדאר אדאר אדאר אדאר אדאר אין אין אין אין אין אין אין אין אין אין                                                                                                    |  |  |  |  |  |  |  |
|                            | เกณฑ์การสำเร็จการศึกษาตามหลักสูตร                                                                                                    |  |  |  |  |  |  |  |
|                            | นิสิตผู้สำเร็จการศึกษาต้องมีคุณสมบัติดังต่อไปนี้                                                                                                    |  |  |  |  |  |  |  |
|                            | (๑) สอบได้หน่วยกิตสะสมครบตามหลักสูตรที่เข้าศึกษาภายในระยะเวลาไม่เกิน ๒ เท่า ของเวลาการศึกษาตามหลักสูต<br>และมีค่าเฉลี่ยสะสมไม่ต่ำกว่า ๒.๐๐                                                                      |  |  |  |  |  |  |  |
|                            | (๒) ผ่านการฝึกภาคปฏิบัติตามข้อบังคับมหาวิทยาลัยมหาจุฬาลงกรณราชวิทยาลัย ว่าด้วยการฝึกภาคปฏิบัติวิปัสสน<br>กรรมฐาน<br>(๓) ไม่มีพันธะด้านหนี้สินใด ๆ กับมหาวิทยาลัย<br>1.คัดลอกจากเล่ม มคอ.2 หมวดที่ 5<br>ข้อที่ 3 |  |  |  |  |  |  |  |
|                            | 2.คลิกบันทึก<br>บันทึก 1.9 <b>O</b> K                                                                                                    |  |  |  |  |  |  |  |

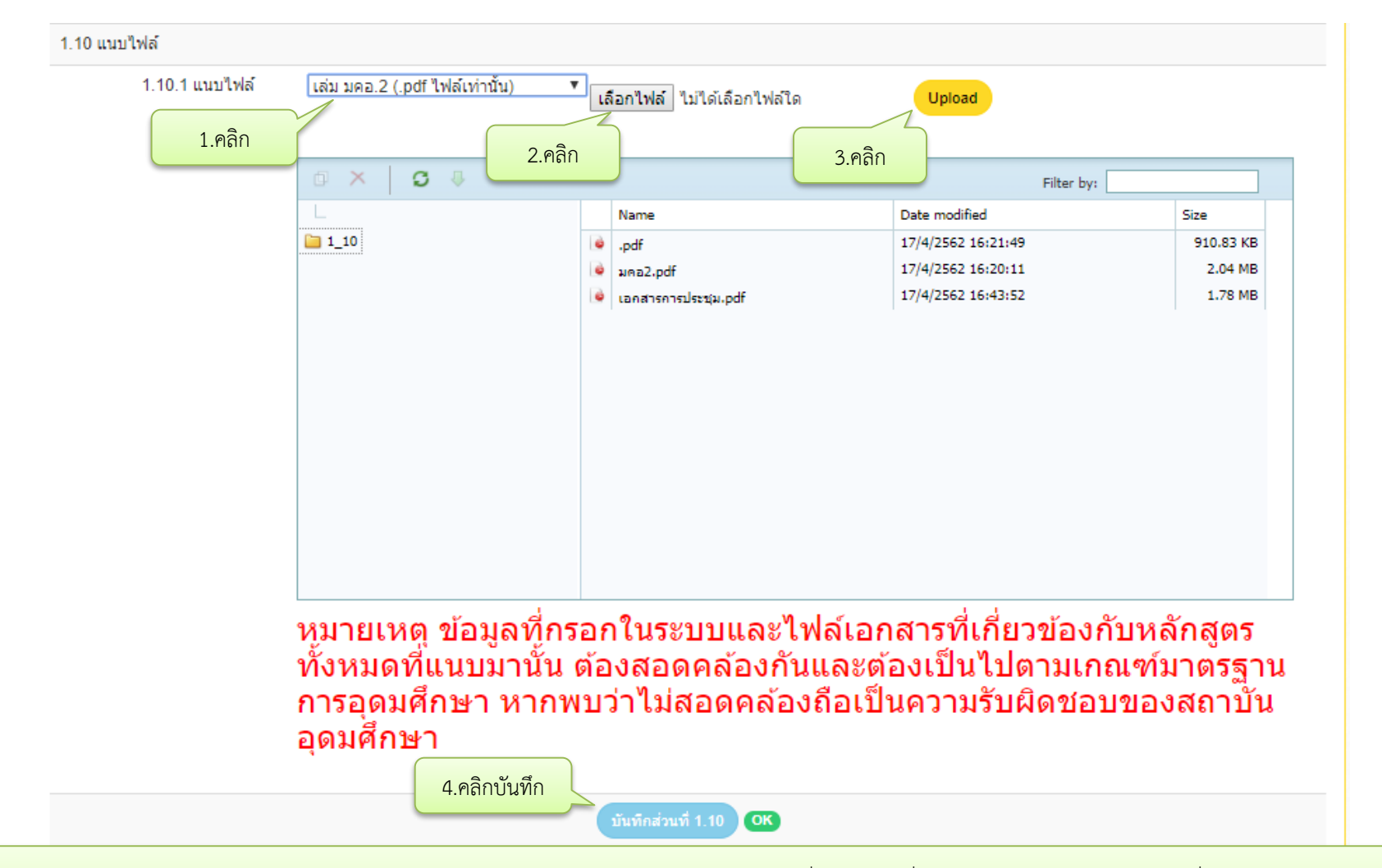

หมายเหตุ : ตรวจสอบรายละเอียดของหลักสูตร (มคอ.2) ให้มีความถูกต้องตรงกับข้อมูลในระบบ เช่น ชื่อหลักสูตร ชื่อปริญญา/สาขาวิชา วัน/เดือน/ปี ที่สภาอนุมัติหลักสูตรและ อนุมัติให้เปิดสอน รายชื่ออาจารย์ผู้รับผิดชอบ/อาจารย์ประจำหลักสูตร จำนวนการรับนิสิต เกณฑ์การสำเร็จการศึกษา ฯลฯ ก่อนอัพโหลดไฟล์ข้อมูล มคอ.2

| เมื่อกรอกข้อมูลครบแล้วและกลับไปที่หน้าหลักจะพบว่าหลักสูตรที่กรอกจะขึ้น 100% ทั้งสามส่วน |                                             |                            |                                       |                                             |                   |                           |                  |               |               |                 |     |                    |        |
|-----------------------------------------------------------------------------------------|---------------------------------------------|----------------------------|---------------------------------------|---------------------------------------------|-------------------|---------------------------|------------------|---------------|---------------|-----------------|-----|--------------------|--------|
| หน้ากำหนดข้อมูลหลักสูตร , , มมันสัก (                                                   |                                             |                            |                                       |                                             |                   |                           |                  |               |               |                 |     |                    |        |
|                                                                                         |                                             |                            |                                       |                                             |                   |                           |                  |               |               |                 |     |                    |        |
| <b>่ ธายชื่อหลักสูตร</b> ์ เพิ่มหลักสูตรที่ขอรับการพีจารณาความสอดคล้อง                  |                                             |                            |                                       |                                             |                   |                           |                  |               |               |                 |     |                    |        |
| เรียกดู ทั้งหมด                                                                         |                                             |                            |                                       |                                             |                   |                           |                  |               |               |                 |     |                    |        |
| Sho                                                                                     | N 10 • ent                                  | ries                       |                                       |                                             |                   | Searcl                    | 1: Search a user |               |               |                 |     |                    |        |
| #                                                                                       | ชื่อหน่วยงาน                                | ขื่อคณะ/เทียบ<br>เท่า      | รหัสอ้างอิงเพื่อการติดตาม<br>หลักสูตร | ชื่อหลักสูตร                                | ระดับการ<br>ศึกษา | ประเภท<br>การ<br>ปรับปรุง | ส่วนที่ 1        | ส่วนที่ 2     | ส่วนที่ 3     | สถานะการ<br>ส่ง | ส่ง | ดูผลการ<br>พิจารณา | ยกเลิก |
| 21                                                                                      | มหาวิทยาลัย<br>มหาจุฟ้าลงกร<br>ณราชวิทยาลัย | วิทยาลัยสงฆ์<br>นครราชสีมา | 25501851100271_2094_IP                | ครุศาสตรบัณฑิต<br>สาขาวิชาการสอน<br>ภาษาไทย | ปริญญาตรี         | ปรับปรุง<br>แบบแยก        | 100%<br>แก้ไข    | 100%<br>แก้ไข | 100%<br>แก้ไข | W               | ส่ง | ดูข้อมูล           | 8      |
| หากต้องการแก้ไขข้อมูลในส่วนใดให้คลิกแก้ไขข้อมูลในส่วนนั้น                               |                                             |                            |                                       |                                             |                   |                           |                  |               |               |                 |     |                    |        |

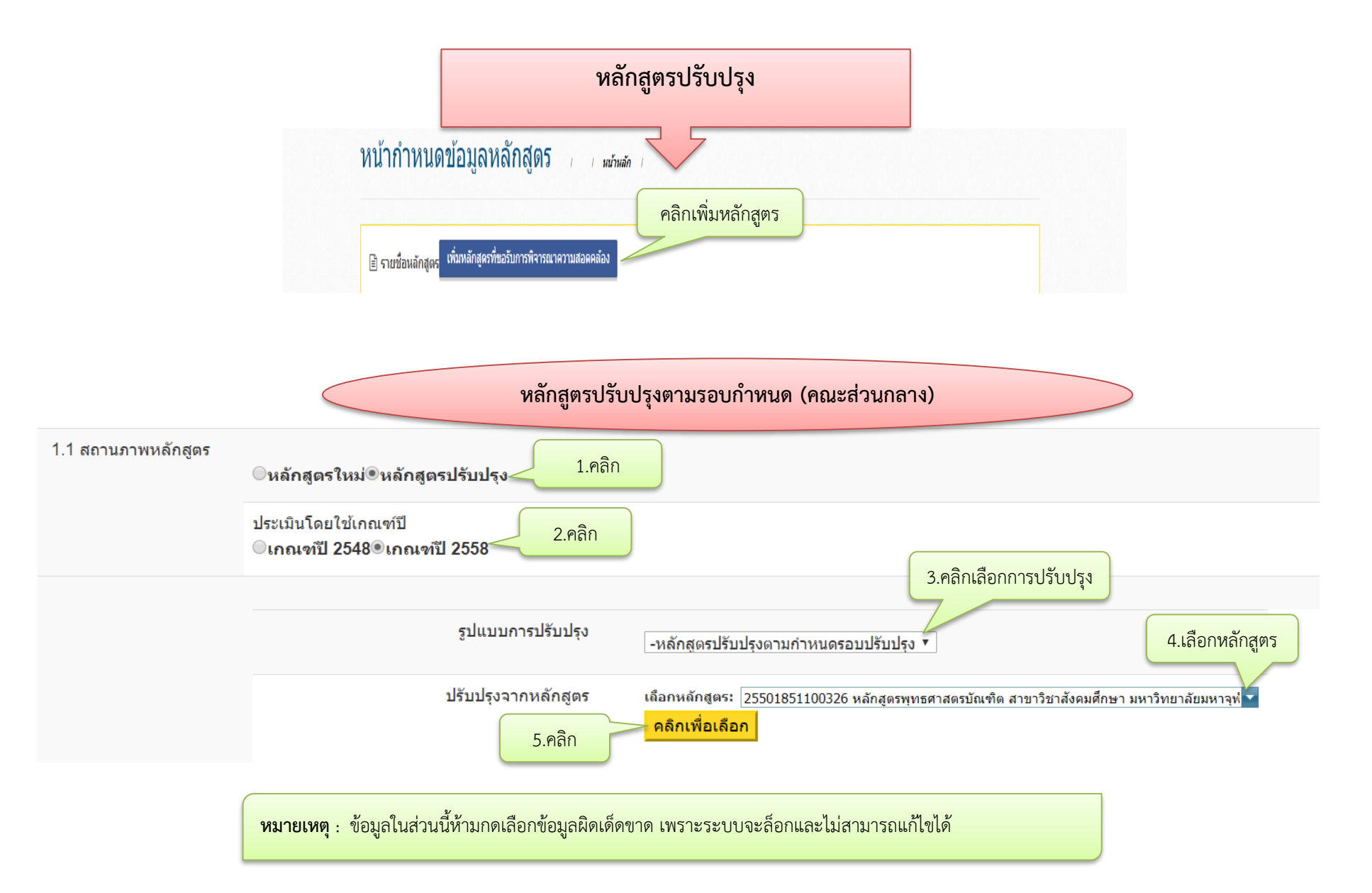

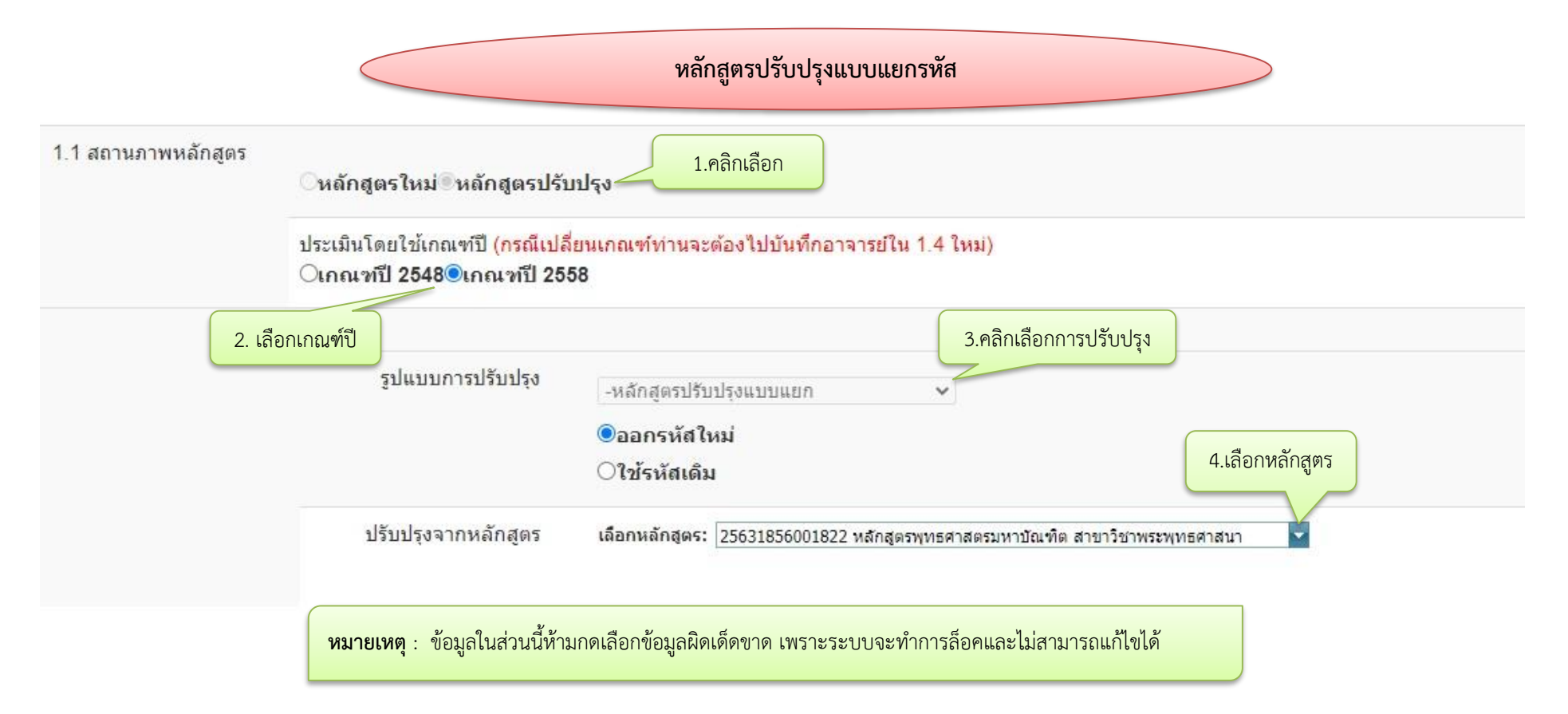

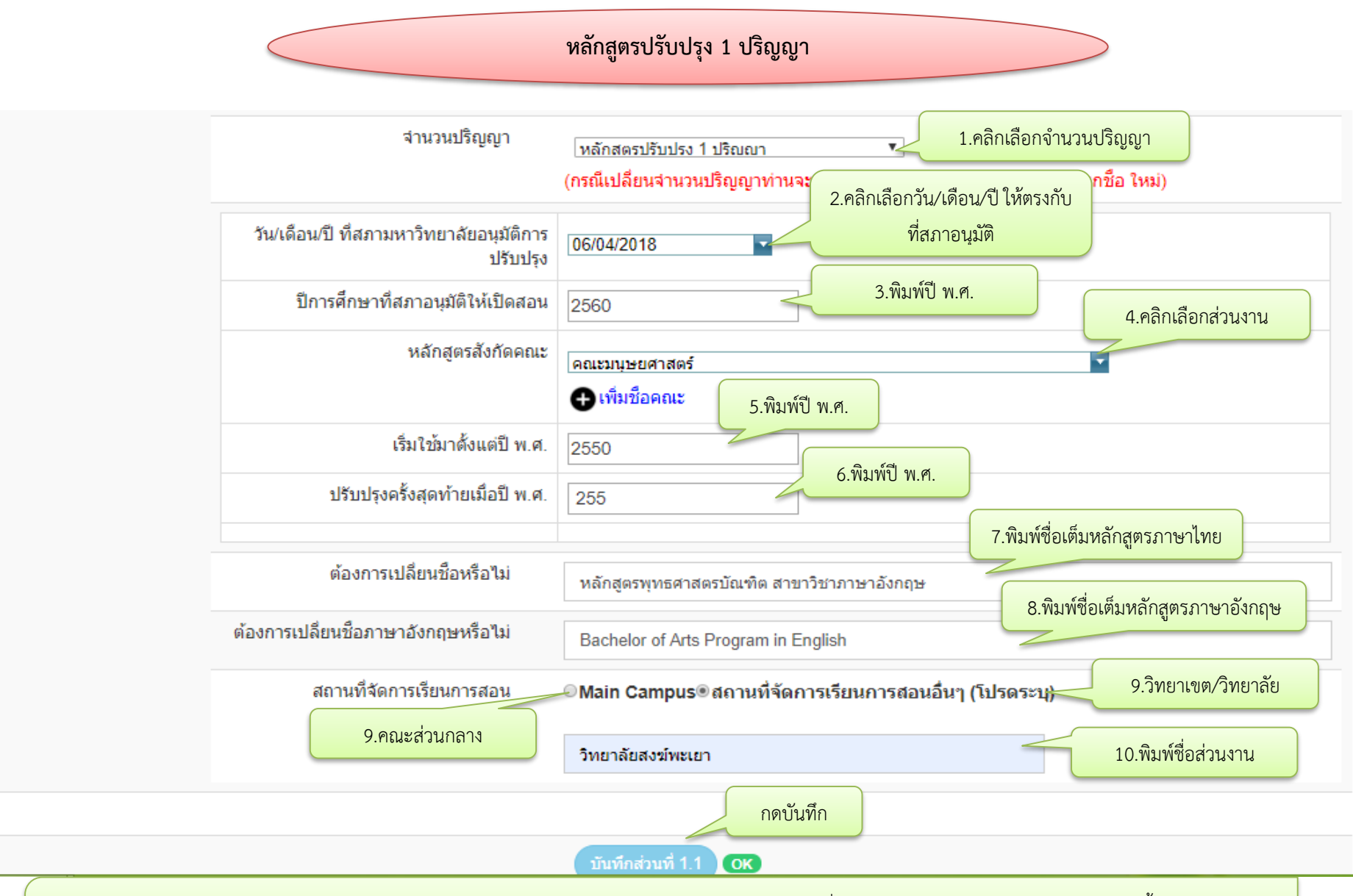

หมายเหตุ : หลักสูตรปรับปรุง 1 ปริญญา ใช้กับหลักสูตรในระดับปริญญาตรี และหลักสูตรระดับบัณฑิตศึกษาที่เปิดในระดับปริญญาโทหรือปริญญาเอกเท่านั้น เช่น หลักสูตร ครุศาสตรมหาบัณฑิต สาขาวิชาการสอนสังคมศึกษา เปิดการเรียนการสอนในระดับปริญญาโทแต่ไม่เปิดในระดับปริญญาเอก

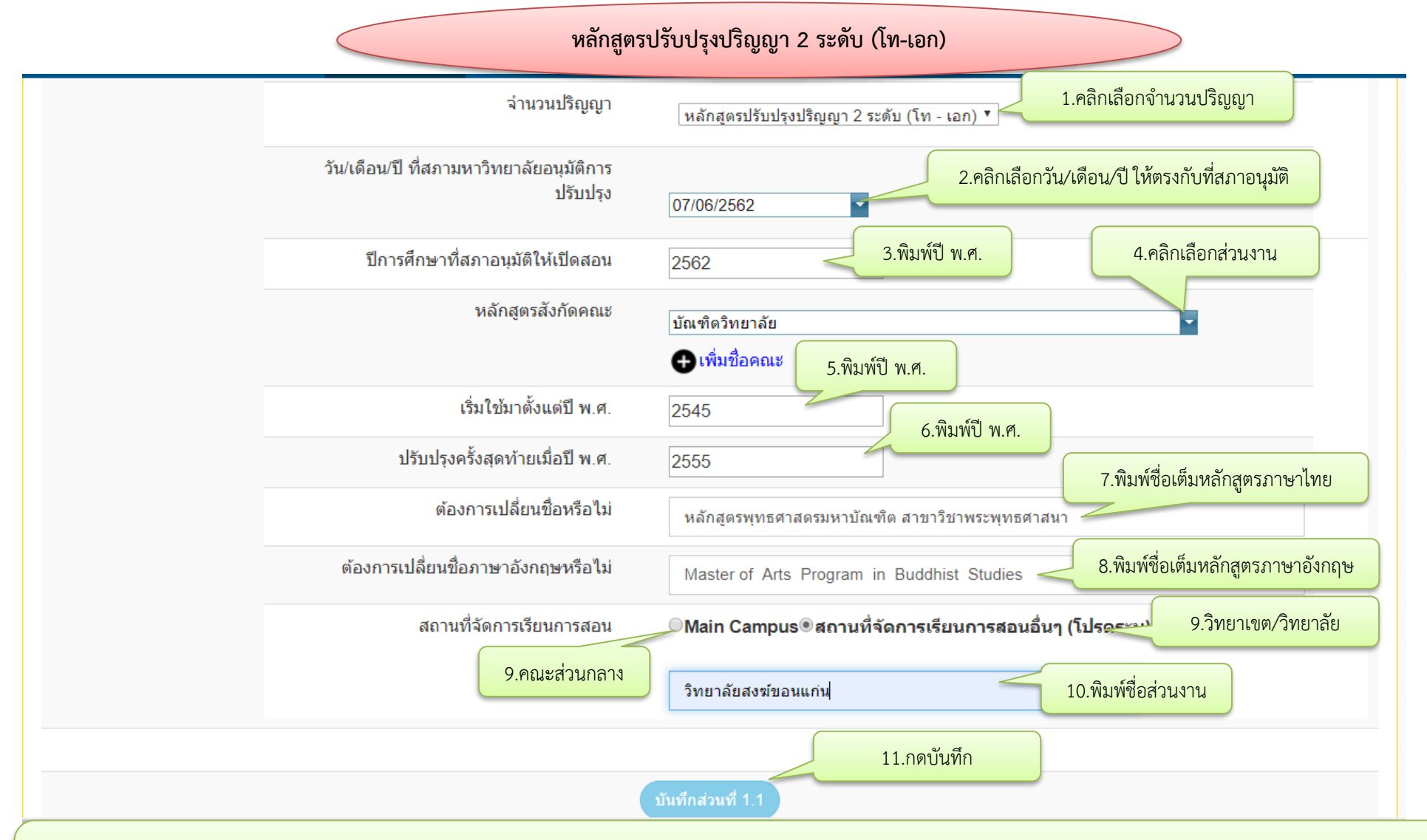

หมายเหตุ : หลักสูตรปรับปรุงปริญญา 2 ระดับ (โท-เอก) ใช้กับหลักสูตรระดับบัณฑิตศึกษาที่เปิดการเรียนการสอนทั้งระดับปริญญาโทและปริญญาเอก ที่เป็นสาขาวิชาเดียวกัน ใช้อาจารย์ ผู้รับผิดชอบหลักสูตรและอาจารย์ประจำหลักสูตรชุดเดียวกัน เช่น หลักสูตรพุทธศาสตรหาบัณฑิต หลักสูตรพุทธศาสตรดุษฎีบัณฑิต สาขาวิชาพระพุทธศาสนา

| £    | :HECO                                      | หน้าแรก               | รายงาน 🔻                              |                                                   |                       |            |                 | 📥 ชื่อผู้ใช้                   | งาน(mcu_le      | ei (ผู้ใช้ | งานระดับคณะ        | หน่วยงาน) | ))- |
|------|--------------------------------------------|-----------------------|---------------------------------------|---------------------------------------------------|-----------------------|------------|-----------------|--------------------------------|-----------------|------------|--------------------|-----------|-----|
|      |                                            | 1                     | ั้งหมด 11497 หลักสูตร                 | ส่งไปรับทราบ                                      | 960 หลักสูตร          | ī          | ที่ส่งกลับมาแก้ | ที่ส่งกลับมาแก้ไข 429 หลักสูตร |                 |            | ไม่ได้ส่ง 1756 v   | เล้กสูตร  | ~   |
| หน้  | ำกำหนดข้                                   | อมูลหล่               | <b>ักสูตร</b> , ,                     | หน้านลัก /                                        |                       |            |                 |                                |                 |            |                    |           |     |
| Ē 4  | รายชื่อหลักสูตร <sup>ู เพิ่ว</sup>         | มหลักสูตรที่ขอ        | รับการพิจารณาความสอดค                 | ล้อง                                              |                       |            |                 |                                |                 |            |                    |           |     |
| เรีย | เรียกดู ทั้งหมด                            |                       |                                       |                                                   |                       |            |                 |                                |                 |            |                    |           |     |
| She  | ow 10 v entri                              | es                    |                                       |                                                   | Search: Search a user |            |                 |                                |                 |            |                    |           |     |
| #    | ชื่อหน่วยงาน                               | ชื่อคณะ/<br>เทียบเท่า | รหัสอ้างอิงเพื่อการ<br>ติดตามหลักสูตร | ชื่อหลักสูตร                                      | ระดับ<br>การ<br>ศึกษา | ส่วนที่    | 1 ส่วนที่ 2     | ส่วนที่ 3                      | สถานะ<br>การส่ง | ส่ง        | ดูผลการ<br>พิจารณา | ยกเลิก    | ı   |
| 1    | มหาวิทยาลัยมหา<br>จุฬาลงกรณราช<br>วิทยาลัย | คณะ<br>ครุศาสตร์      | T20192096101571                       | หลักสูตรครุศาสตร<br>บัณฑิต สาขาวิชา<br>สังคมศึกษา |                       | 33%<br>แก้ | 0%<br>แก้ไข     | 0%<br>แก้ไข                    | W               |            | ดูข้อมูล           | 8⊲        |     |
| Sho  | owing 1 to 1 of 1 en                       | tries                 |                                       | Prev                                              | vious 1               | Next       | กดที่แก้ไขเพื   | ื่อไปยังข้อ 1.2                |                 |            |                    |           |     |
| หมา  | ายเหตุ :                                   |                       |                                       |                                                   |                       |            |                 |                                |                 |            |                    |           |     |

หน้าแรก รายงาน 🗸

🚨 ชื่อผู้ใช้งาน(mcu\_lei (ผู้ใช้งานระดับคณะหน่วยงาน)) 🗸

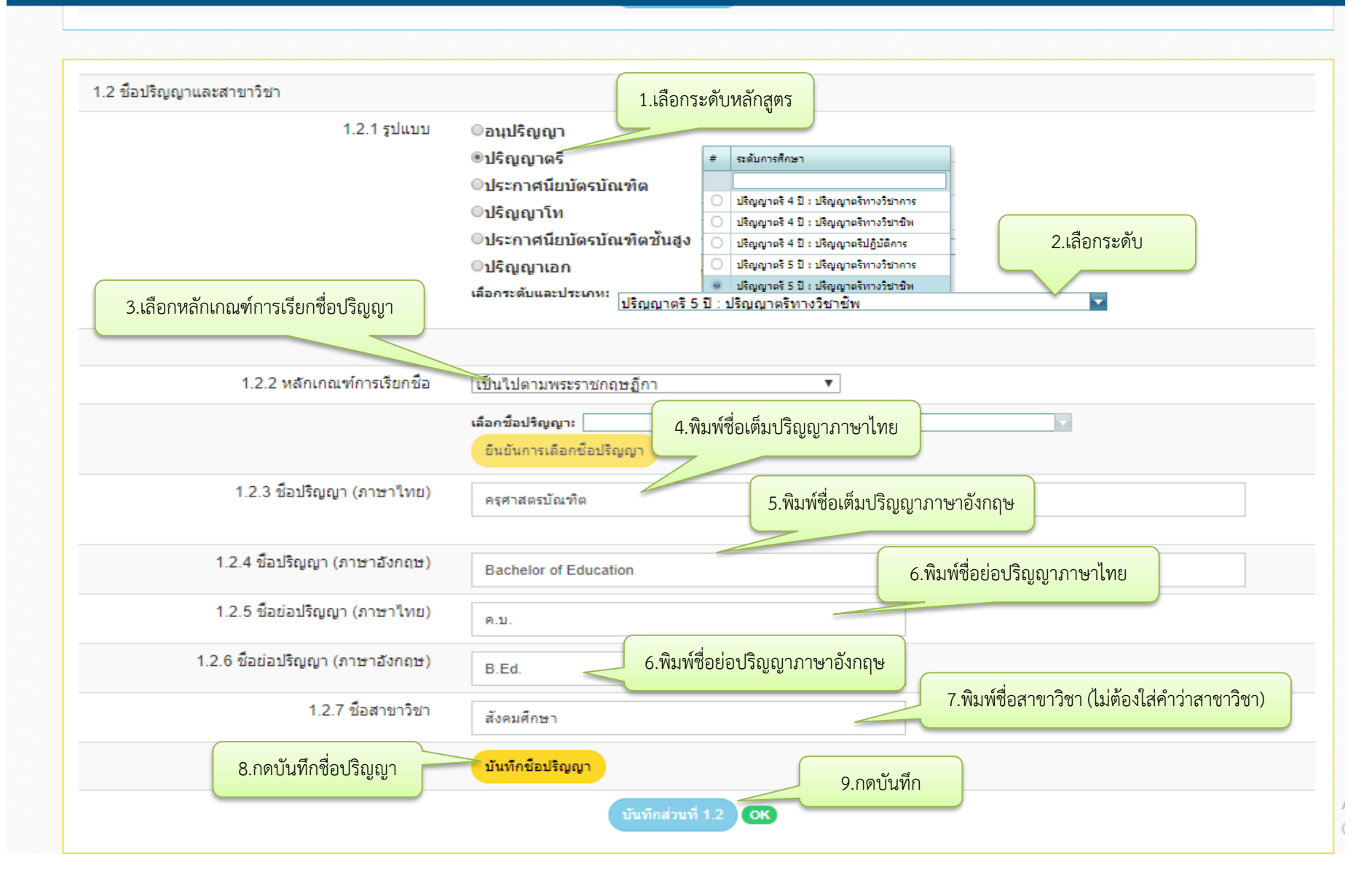

## กรณีหลักสูตรเดียวแต่เปิดจัดการเรียนการสอนหลายส่วนงาน

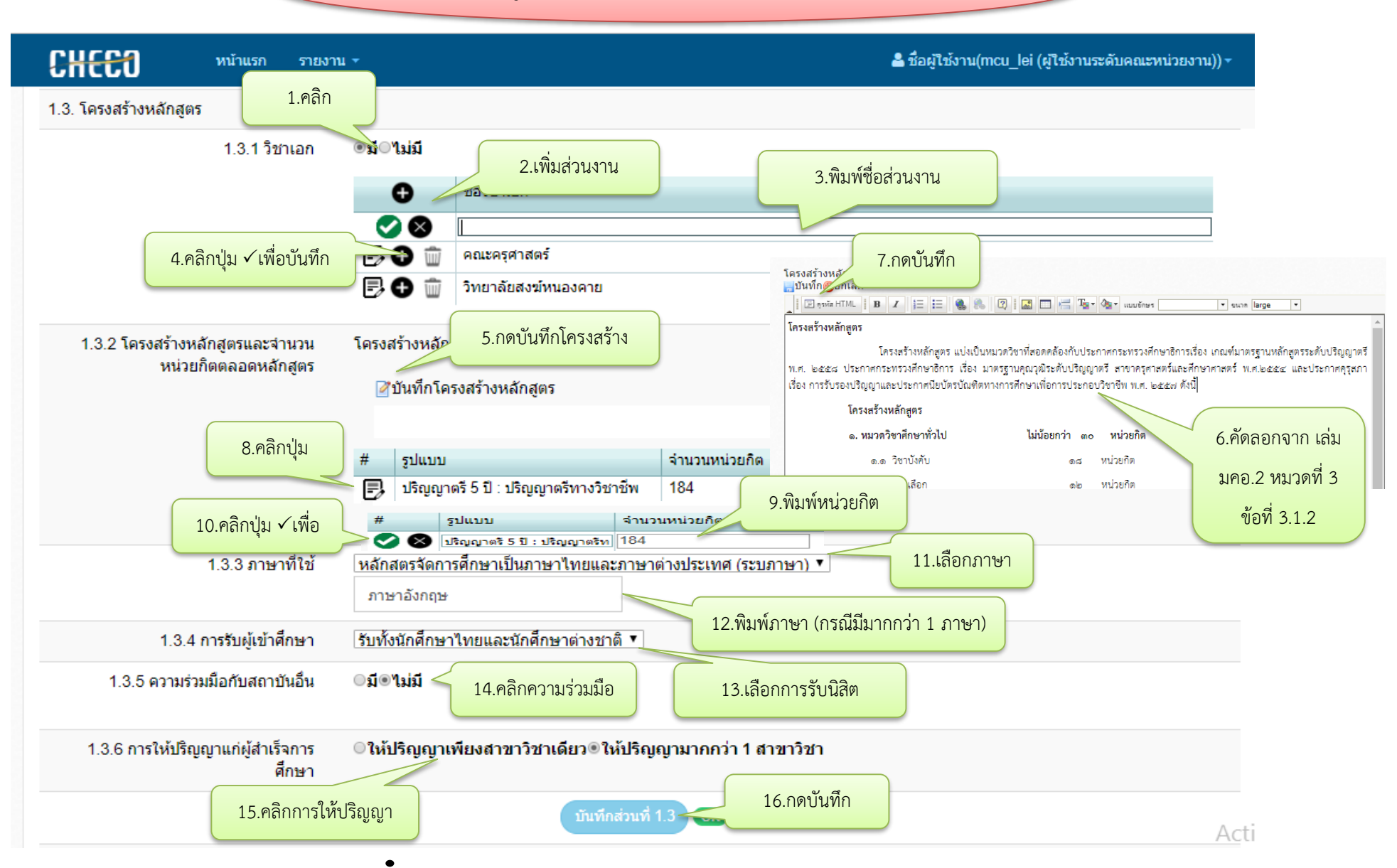

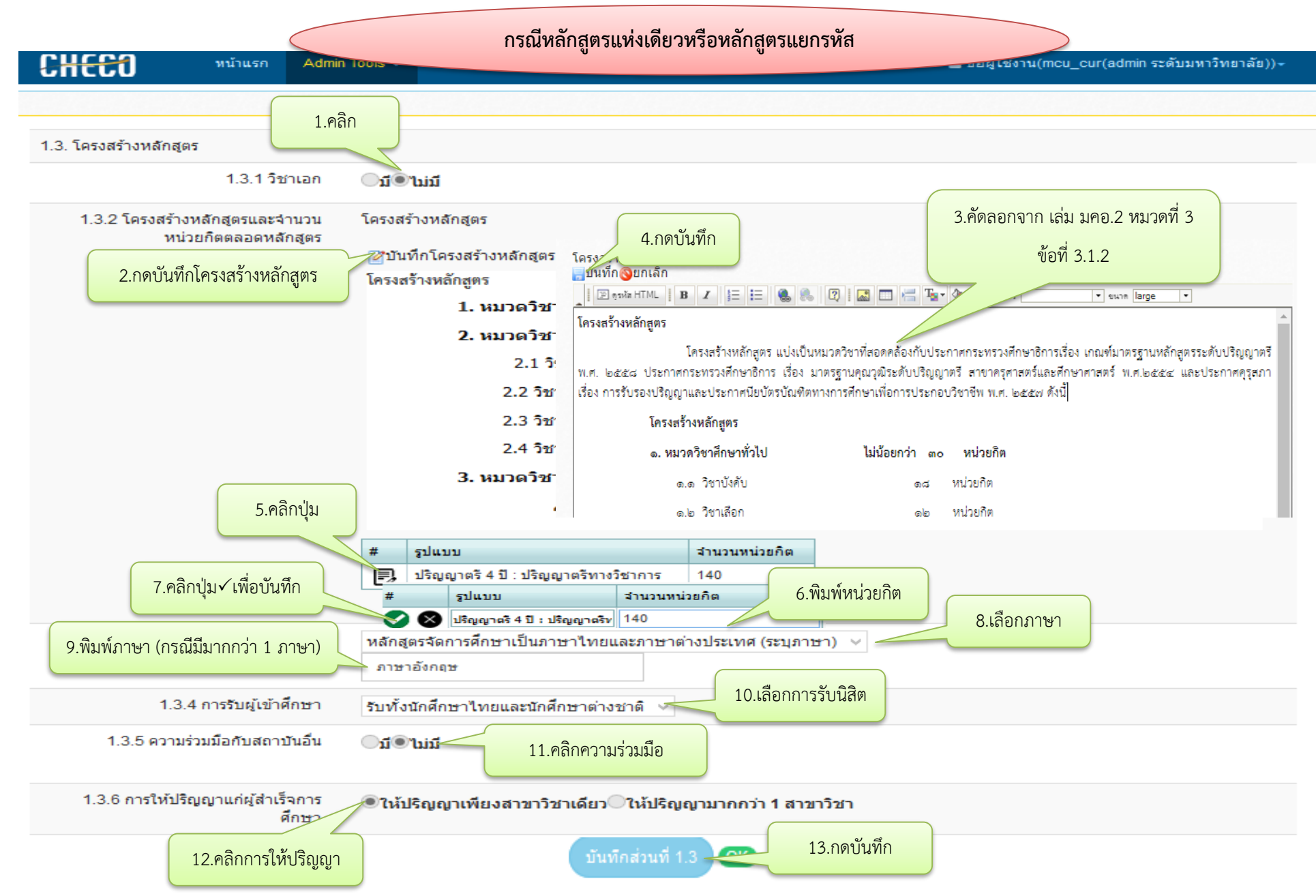

| CHEEO Mù                                                                        | ้าแรก รายงาน -                                                                                       |                                                                                                    | ≗ ชื่อผู้ใช้งาน(mcu_l                                                                        | lei (ผู้ใช้งานระดับคณะหน่วยงาน)) ≁         |
|---------------------------------------------------------------------------------|----------------------------------------------------------------------------------------------------|----------------------------------------------------------------------------------------------------|----------------------------------------------------------------------------------------------|--------------------------------------------|
| lันทึกข้อมูลส่วน                                                                | พี2 - เปล่านที่3 เม                                                                                  | น้ำหลัก /                                                                                                    |                                                                                              |                                            |
|                                                                                 | T2019209610                                                                                          | 1571:หลักสูตรครุศาสตรบัณฑิต สา                                                                                                    | 1.คลิกข้อมูลส่วนที่ 2                                                                        | 2561)                                      |
| ข้อมูล                                                                          | ส่วนที่ 1                                                                                            | ข้อมูลส่วนที่ 2                                                                                                    |                                                                                              | ข้อมูลส่วนที่ 3                            |
| ข้อมูลทั่วไป ส่วนหี 1.4       1.4 อาจารย์ประจำหลักสูตร       1.4.1 กำหนดเปิดสอน | ี่<br>2.คลิกเลือกภาคเรียน<br>ภาค 1<br>เรียนที่<br>ประเภทไฟล์ (สามารถ Upload<br>โปรดแนบมดิสภามหาวิทยา | 3.พิมพ์ปีการศึกษาที่เปิดสอน       ปี       2560       วัน       ได้มากกว่า 1 ไฟล์ต่อประเภทไฟล์): [มดิสภา<br>วัย ตามรายงานการประชุม | <ul> <li>4.วัน/เดือน/ปี<br/>(ไม่ต้องคลิกเลือกก็ได้)</li> <li>เลือกไฟล์ เมเดเลอกเพ</li> </ul> | 5.เลือกไฟล์รายงานการ<br>สภามหาวิทยาลัย (PD |
|                                                                                 | 1.หน้าที่ระบุการอนุมัติหลักลุ<br>2.หน้าที่ระบุรายนามผู้เข้ารัว<br>Upload เอกสารแนบ                   | ตรและกำหนดการเปิดการเรียนการสอน<br>มประชุม 6.คลิก                                                                                  |                                                                                              |                                            |
|                                                                                 | □ × 3 ♦                                                                                              |                                                                                                    | Filter by:                                                                                   |                                            |
|                                                                                 |                                                                                                    | Name                                                                                                    | Date modified<br>No data to display                                                          | Size                                       |
|                                                                                 |                                                                                                    | 4                                                                                                    |                                                                                              | ► Act                                      |

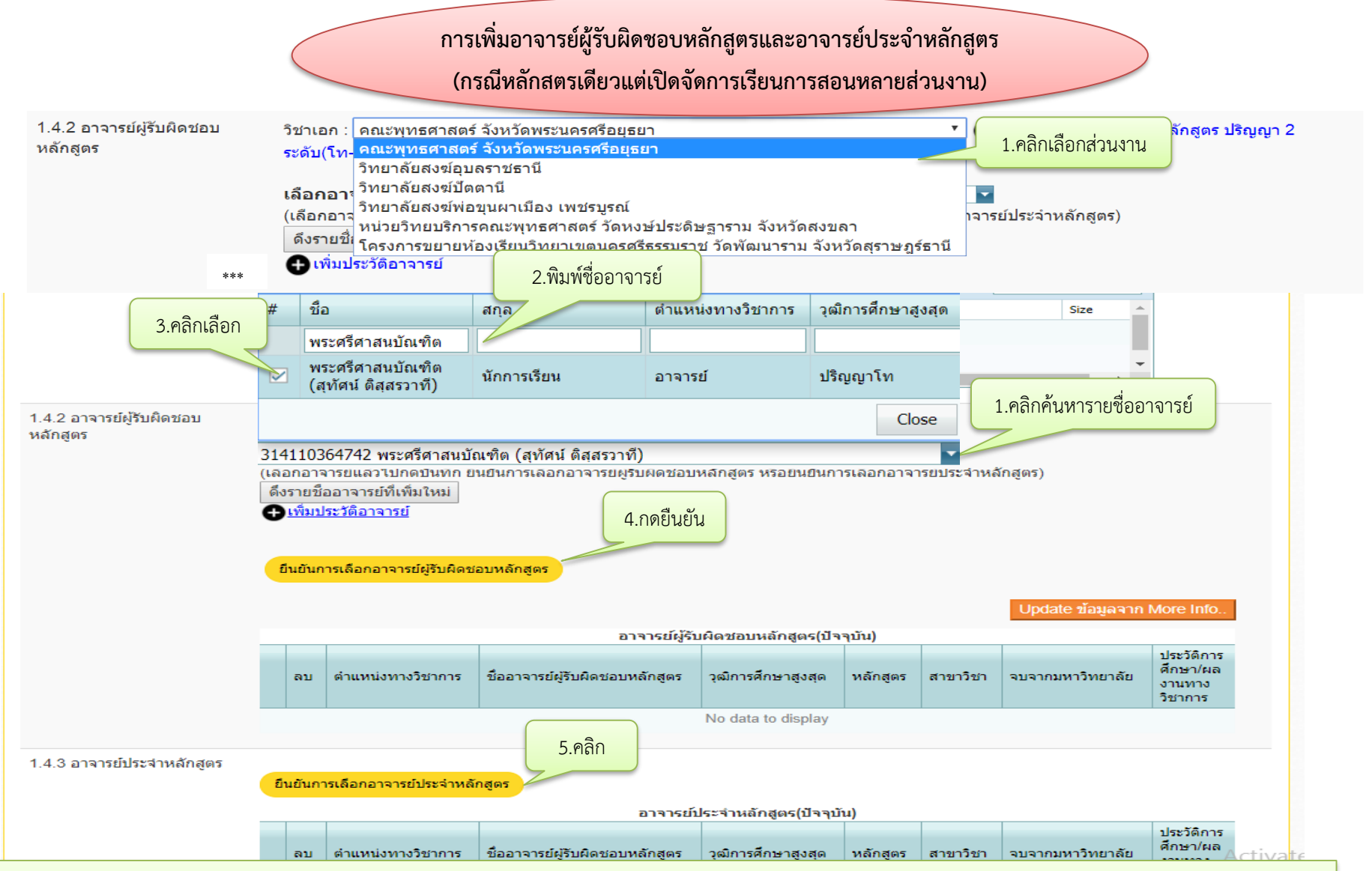

หมายเหตุ : 1. \*\*\*ก่อนเพิ่มรายชื่ออาจารย์ในระบบทุกหลักสูตรต้องไปแก้ไขข้อมูลอาจารย์ผู้รับผิดชอบและอาจารย์ประจำหลักสูตรก่อน (ดูตัวอย่างที่หน้า 50) 2.เลือกส่วนงานที่เปิด สอนหลักสูตร 3. เพิ่มรายชื่ออาจารย์ผู้รับผิดชอบหลักสูตรและอาจารย์ประจำหลักสูตร 4.ให้ทำตามขั้นตอนนี้จนครบจำนวนอาจารย์ผู้รับผิดชอบหลักสูตรและอาจารย์ประจำหลักสูตร ของทุกส่วนงาน การเพิ่มอาจารย์ผู้รับผิดชอบหลักสูตรและอาจารย์ประจำหลักสูตร

(กรณีหลักสูตรแห่งเดียวหรือหลักสูตรแยกรหัส)

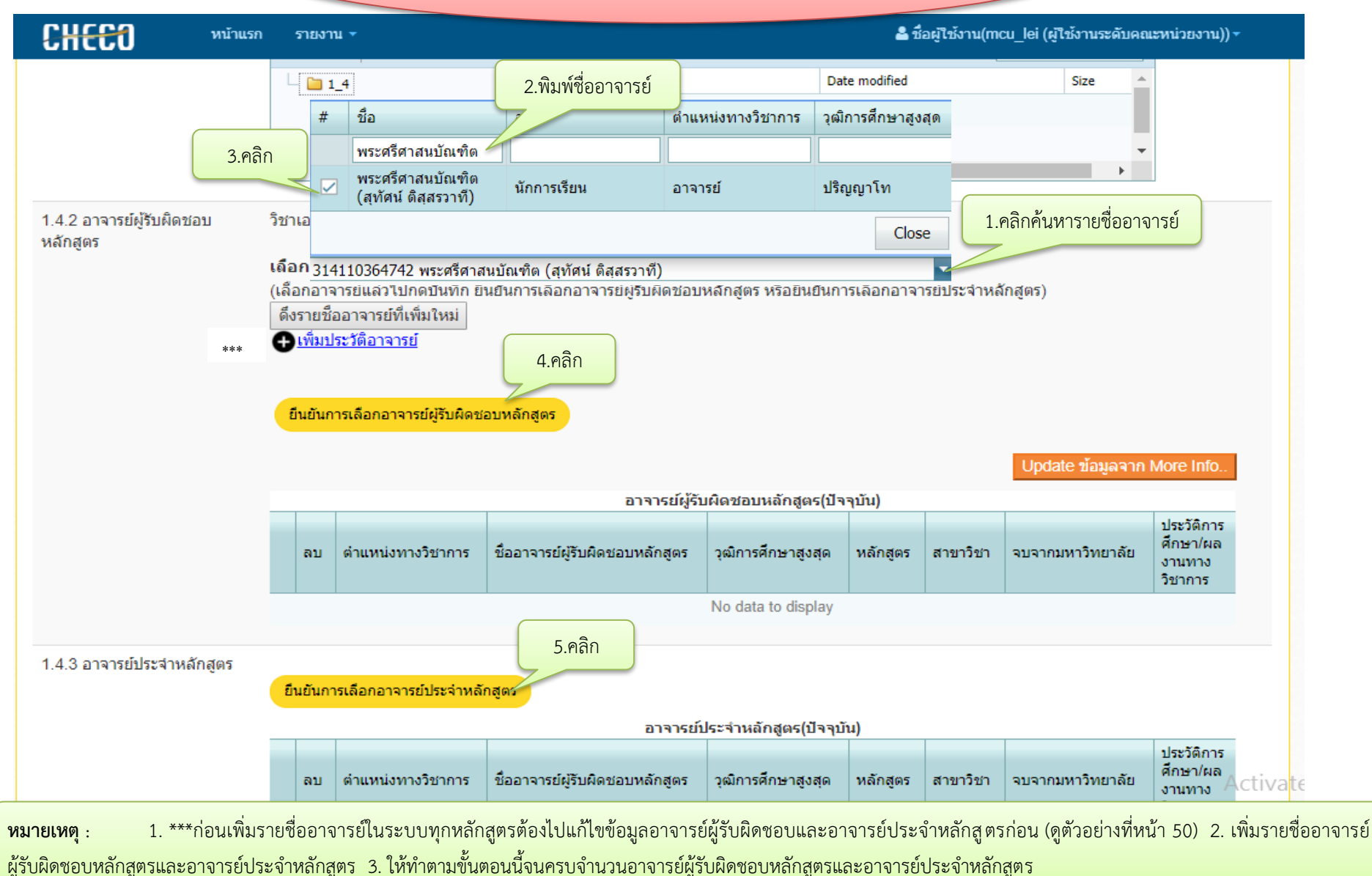

|                                                                                                    | การเพิ่มอาจารย์ผู้รับผิดชอ<br>สำหรับหลักสูตรปรั                      | วบหลักสูตรและอาจารย์ประจำหลัก<br>บปรุงปริญญา 2 ระดับ (โท-เอก)                                         | กสูตร                                                            |                             |
|----------------------------------------------------------------------------------------------------|----------------------------------------------------------------------|----------------------------------------------------------------------------------------------------|------------------------------------------------------------------|-----------------------------|
| 1.4.2 อาจารย์ผู้รับผิดช่อบ<br>หลักสูตร                                                                     | วิชาเอก : ไม่มีวิชาเอก ▼                                             | <u>สอบการพุก หลักสุตร ปริญญา 2 ระดับ(โท-เอก)</u><br>เลือกอาจารย์ผู้รับผิดชอบหลักสูตร หรือยืนยันการเลื | 1.คลิกผูกหลักสูต<br>1.คลิกผูกหลักสูต<br>โอกอาจารย์ประจำหลักสูตร) | 5                           |
| กำหนดหลักสูตร ปริถุ                                                                                        | ยืนยันการเลือกอาจารย์ผู้รับผิดชอบหลักส<br>)ญา 2 ระัดับ(โท-เอก) . / . | ตร<br>  หน้าหลัก                                                                                      |                                                                  |                             |
| Enter text to search                                                                                       |                                                                      |                                                                                                    |                                                                  |                             |
| <u>New</u> รหัสหลักสูตรปัจจุบับ     รหัสหลักสูตรปัจจุบับ     รหัสหลักสูตรปัจจุบัน: หลักสตรรัฐศาสตรบหาบัญช์ | 2.คลิกเลือกหลักสูตร                                                  | รหัสพลักสูตร อีกระดับ<br><ul> <li>รหัสหลักสูตร อีกระดับ: พลักสตรปรัชยาเ</li> </ul>                    | คษภีบัณฑิต สาขาวิชารัฐศาสตร์                                     | 3.คลิกเลือกหลักสูตรอีกระดับ |
|                                                                                                    |                                                                      |                                                                                                    | 4.คลิ                                                            |                             |

หมายเหตุ : 1.ให้ผูกหลักสูตรกับหลักสูตรอีกระดับ (ถ้าไม่ผูกหลักสูตร หากอาจารย์ผู้รับผิดชอบหลักสูตรเป็นชุดเดียวกันจะไม่สามารถเพิ่มอาจารย์ในระบบได้) 2. เมื่อผูกหลักสูตรแล้วให้ กลับไปเพิ่มอาจารย์ผู้รับผิดชอบหลักสูตรและอาจารย์ประจำหลักสูตร ในข้อ 1.4.2 และข้อ 1.4.3

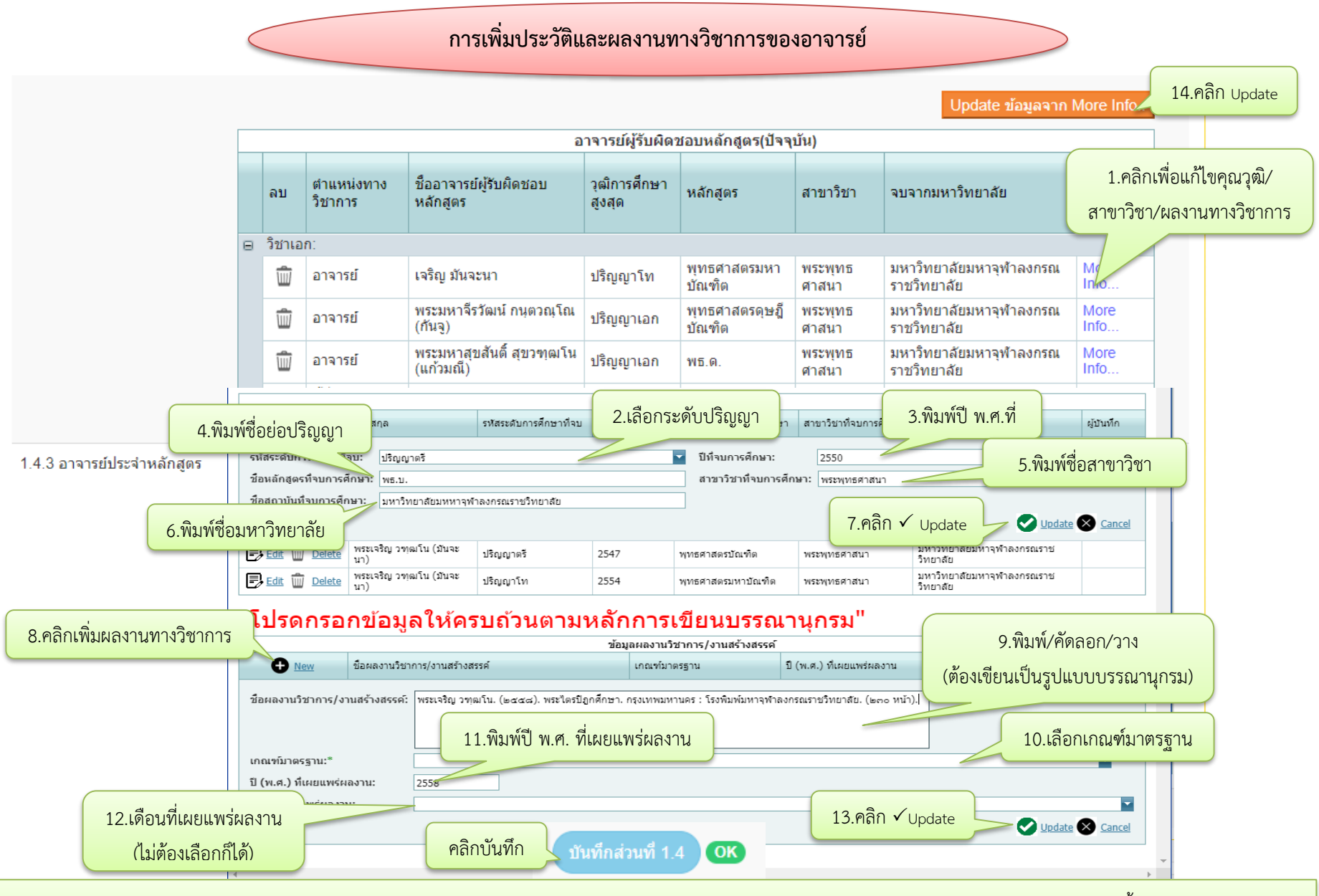

หมายเหตุ : 1.ใส่คุณวุฒิ/สาขาวิชาของอาจารย์แต่ละท่านให้ครบทุกระดับปริญญา 2.ผลงานทางวิชาการของอาจารย์ต้องเขียนตามหลักบรรณานุกรม 3.ให้ทำแบบนี้กับอาจารย์ผู้รับผิดชอบ หลักสูตรและอาจารย์ประจำหลักสูตรจนครบทุกท่าน \*4. เมื่อทำครบจำนวนอาจารย์ทุกท่านแล้วให้กดบันทึกในส่วนที่1.4

#### ภาคฤดูร้อน (กรณีไม่มีการจัดการศึกษาภาคฤดูร้อน) 1.คลิกเลือกระบบการศึกษา 1.5 ระบบจัดการศึกษา 1.5.1 ระบบการจัดการศึกษา ระบบทวิภาค โดย 1 ปีการศึกษาแบ่งออกเป็น 2 ภาค การศึกษาปกติ 1 ภาคการศึกษาปกติมีระยะเวลาศึกษาไม่น้อยกว่า 15 สัปดาห์ ▼ 1.5.2 • ใม่มี 2.คลิกเลือก 3.คลิกบันทึก บันทึกส่วนที่ 1.5 **OK** 4.คลิกข้อมูลส่วนที่ 3 ข้อมูลส่วนที่ 1 ข้อมูลส่วนที่ 2 ข้อมูลส่วนที่ 3 ภาคฤดูร้อน (กรณีมีการจัดการศึกษาภาคฤดูร้อน) 1.5 ระบบจัดการศึกษา 1.5.1 ระบบการจัดการศึกษา ระบบทวิภาค โดย 1 ปีการศึกษาแบ่งออกเป็น 2 ภาค การศึกษาปกดิ 1 ภาคการศึกษาปกติมีระยะเวลาศึกษาไม่น้อยกว่า 15 สัปดาห์ 🔻 1.5.2 การจัดการศึกษาฤดูร้อน .มีโปรดระบุ 🔻 📔 קראא HTML | B 🖌 👌 🗄 🚓 🛞 🕐 | 🔜 📼 📇 🏣 🖓 א וועטלוושי Tahoma ิิ • ขหาด <mark>small</mark> 1.คลิกเลือกระบบการศึกษา 2.คลิกเลือก ้อาจจัดการศึกษาภาคฤดูร้อนได้ ๑ ภาคการศึกษา มีเวลาศึกษาไม่น้อยกว่า ๖ สัปดาห์ โดยให้เป็นไป ตามข้อบังศ์ มหาวิทยาลัยมหาจุฬาลงกรณราชวิทยาลัย ว่าด้วยการศึกษาระดับบัณฑิตศึกษา พ.ศ.๒๙๙๑ และ ฉบับแก้ไขเพิ่มเดิม พ.ศ. ചെയ്യം 3.คัดลอกจากเล่ม มคอ.2หมวดที่ 3 ข้อที่ 1.2 4.เสร็จแล้วคลิก 4.คลิกบันทึก OK เพื่อกรอกข้อมูลส่วนที่ 3 ข้อมูลส่วนที่ 1 ข้อมูลส่วนที่ 2 ข้อมูลส่วนที่ 3

# การเพิ่มข้อมูลผลการเรียนรู้แต่ละด้าน (Learning Outcomes)

1.6 ผลการพัฒนาการเรียนรู้แต่ละด้าน (ผลการเรียนรู้: Learning Outcomes)

#### 1.6.1 ผลการเรียนรู้ หมวดวิชาศึกษาทั่วไป

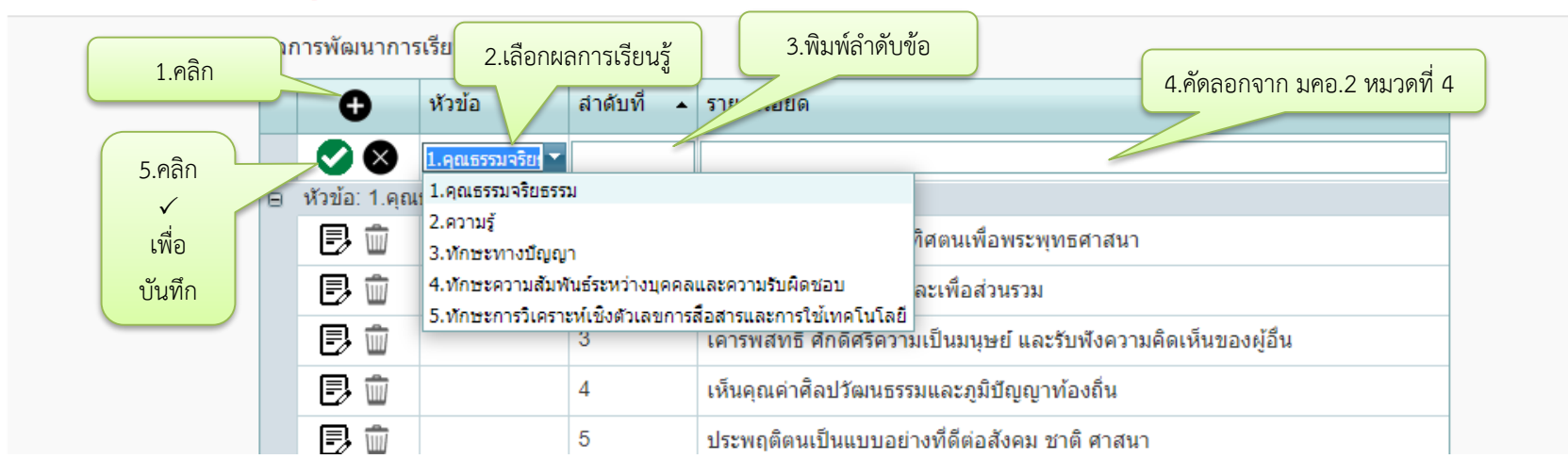

#### 1.6.2 ผลการเรียนรู้ หมวดวิชาเฉพาะ

| ผลการพัฒนาการเรียนรู้แต <mark>่ 2.เลือกผลการเรียนรู้</mark> arning Outco                                     | omes) เพิ่มหัวข้อ                             |  |  |  |  |  |  |
|----------------------------------------------------------------------------------------------------|-----------------------------------------------|--|--|--|--|--|--|
| <ol> <li>1.คลิก</li> <li>         หัวข้อ         ลำดับที่ ▲ รายละ         3.พิมา     </li> </ol>             | ห์ลำดับที่<br>4.คัดลอกจาก มคอ.2 หมวดที่ 4     |  |  |  |  |  |  |
|                                                                                                    |                                               |  |  |  |  |  |  |
| หัวข้อ: 1.คุณ <sub>1.คุณธรรมจริยธรรม</sub>                                                                   |                                               |  |  |  |  |  |  |
| <ul> <li>5.คลิก ✓ เพื่อบันทึก</li> <li></li></ul>                                                            | าะคุณธรรม จริยธรรม เสียสละ และชื่อสัตย์สุจริด |  |  |  |  |  |  |
| 4.ทักษะความสัมพันธ์ระหว่างบุคคลและความรับผิดชอบ<br>5.ทักษะการวิเคราะห์เชิงตัวเลขการสื่อสารและการใช้เทคโนโลยี | เละความรับผิดชอบต่อตนเอง วิชาชีพและสังคม      |  |  |  |  |  |  |
| <b>* หมายเหตุ</b> : ให้ทำไปทีละด้านโดยทำเป็นข้อๆแบบนี้จนกว่าจะครบผลการพัฒนาการเรียนรู้ทั้ง 5 ด้าน            |                                               |  |  |  |  |  |  |

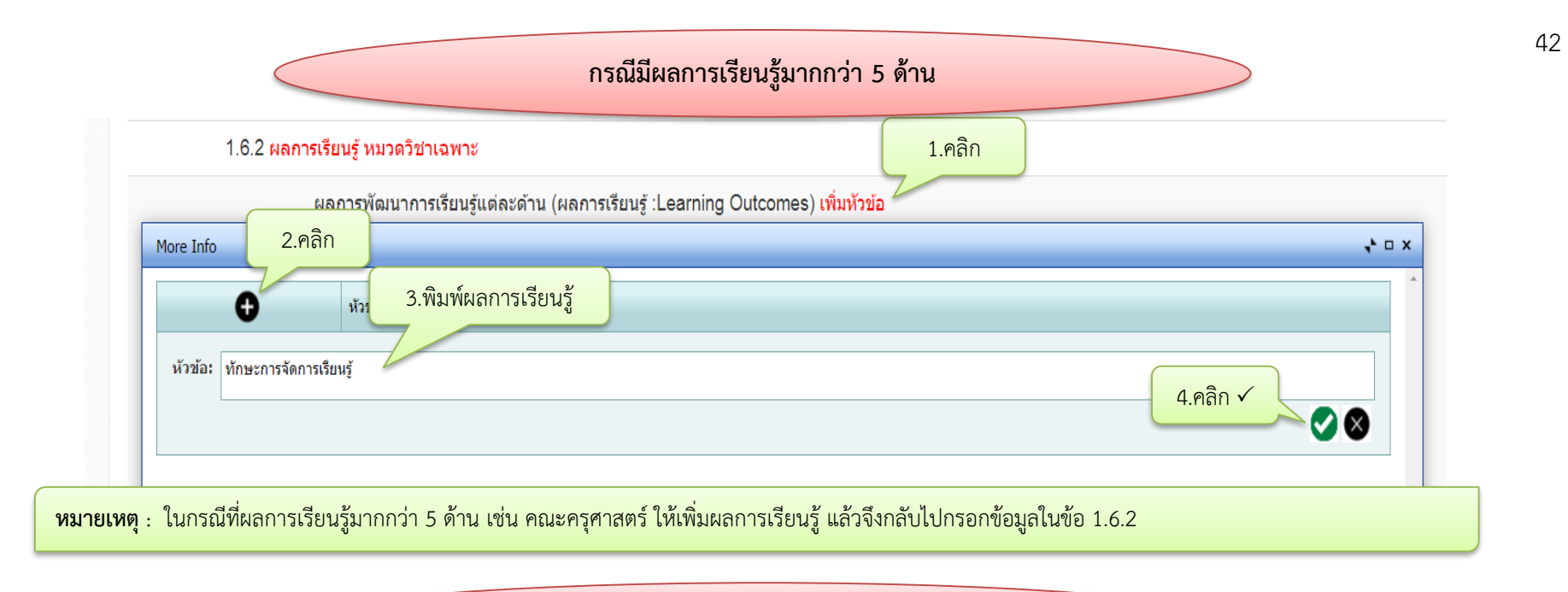

|                                                                     |      |               |              |                                             | กรณีต้องการแก้ไขข้อมูลหรือลบข้อมูล                                |  |  |  |  |
|---------------------------------------------------------------------|------|---------------|--------------|---------------------------------------------|-------------------------------------------------------------------|--|--|--|--|
|                                                                     | 3    | .คลิก√ บันทึก | หัวข้อ       | ลำดับที่ 🔺                                  | รายละเอียด                                                        |  |  |  |  |
|                                                                     | 8    | ขอ: 1.คุณ     | ธรรมจริยธรรม |                                             |                                                                   |  |  |  |  |
| 📀 🛇 🚺 .คุณธรรมจริยธ 🔽 1 มีศีลธรรม และศรัทธาอุทิศตนเพื่อพระพุทธศาสนา |      |               |              | มีศีลธรรม และศรัทธาอุทิศตนเพื่อพระพุทธศาสนา |                                                                   |  |  |  |  |
|                                                                     |      | E) 🛍          |              | 2                                           | มีจิตสาธารณะและเสียสละเพื่อส่วนรวม                                |  |  |  |  |
| 1.คลิกแ                                                             | ก้ไข | Ē             |              | 3                                           | เคารพสิทธิ ศักดิ์ศรีความเป็นมนุษย์ และรับฟังความคิดเห็นของผู้อื่น |  |  |  |  |
|                                                                     |      | 8             | 2 V          | 4                                           | เห็นคุณค่าศิลปวัฒนธรรมและภูมิปัญญาท้องถิ่น                        |  |  |  |  |
|                                                                     |      | E) 💼          | ลบขอมูล      | 5                                           | ประพฤติตนเป็นแบบอย่างที่ดีต่อสังคม ชาติ ศาสนา                     |  |  |  |  |

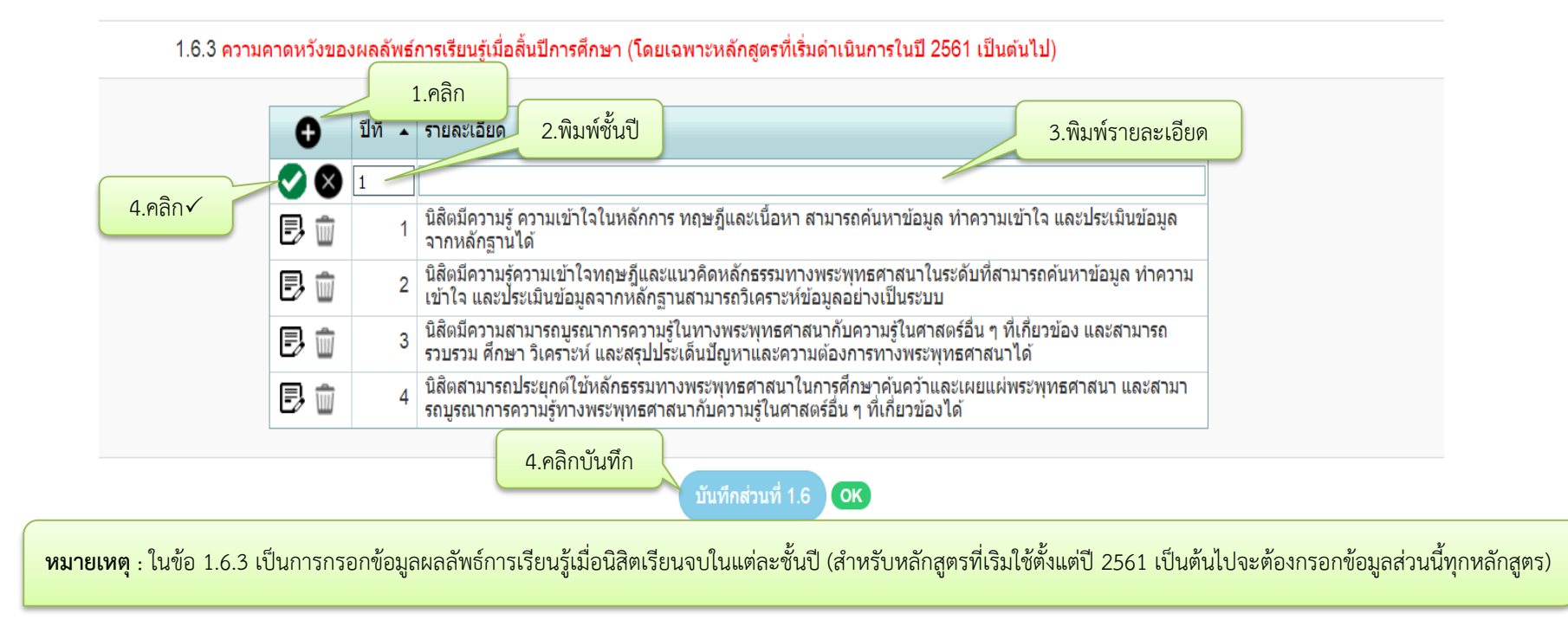

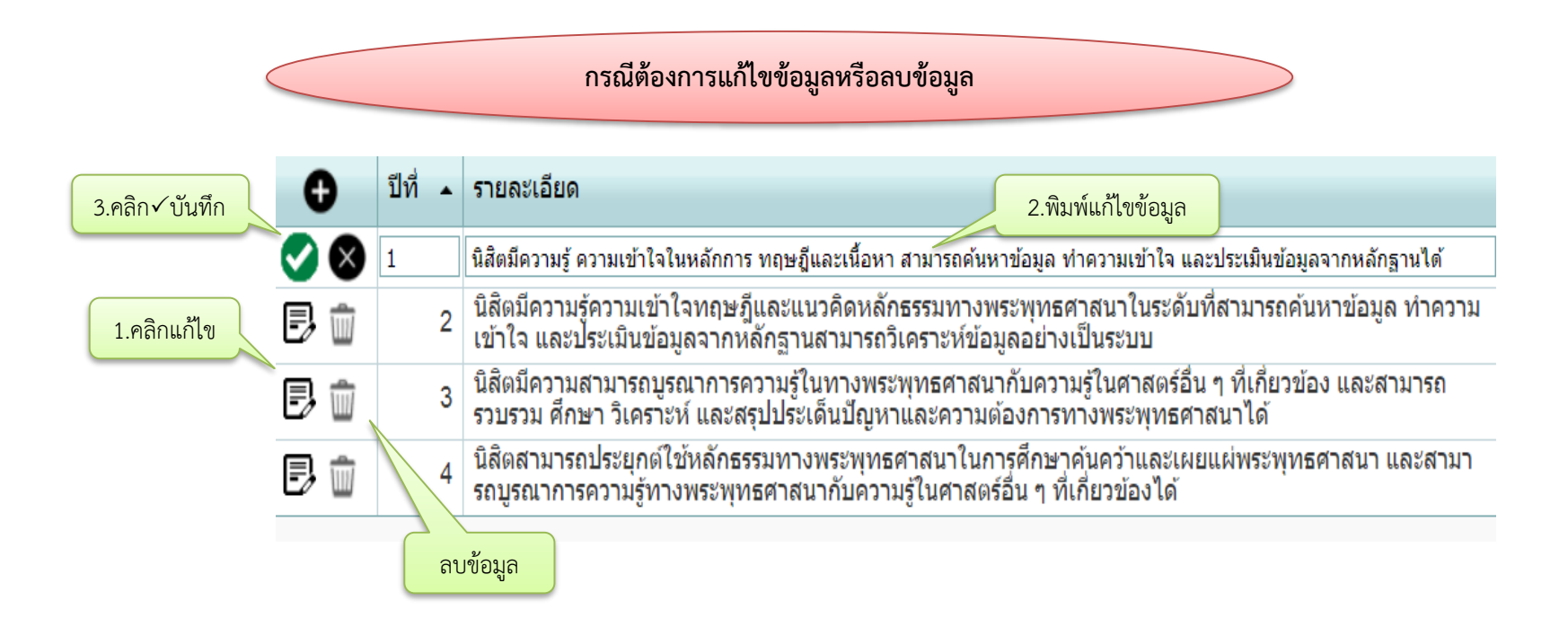

# บัติผู้เรียน 1.7.1 คุณสมบัติผู้เรียน 🗐 ดุรหัส HTML 🛛 B 🖌 🚍 🗄 🚷 😰 🔝 📰 📇 🍢 🌆 แบบอักษร ▼ ขนาด -คณสมบัติของผู้สมัครเข้าศึกษาที่เป็นพระภิกษ สามเณร 1.คัดลอกจากเล่ม มคอ.2 หมวดที่ ๑) ต้องสำเร็จการศึกษาระดับมัธยมศึกษาตอนปลาย หรือเทียบเท่า 3 ตามข้อบังคับมหาวิทยาลัยมหาจุฬาลงกรณราชวิทยาลัย ว่าด้วยการศึกษาระดับปริญญาตรี พ.ศ. ๒๕๔๒, **ه**) านนั้นขี่ ๒ พ.ศ. ๒๕๕๐, (ฉบับที่ ๓) แก้ไขเพิ่มเติม พ.ศ. ๒๕๕๑ ๓) หรือ ต้องผ่านการคัดเลือกตามเกณฑ์ของสำนักงานคณะกรรมการการอุดมศึกษากำหนด คุณสมบัติของผู้สมัครเข้าศึกษาที่เป็นคฤหัสถ**์** ๑) ต้องสำเร็จการศึกษาระดับมัธยมศึกษาตอนปลาย หรือเทียบเท่า ๒) ตามข้อบังคับมหาวิทยาลัยจุฬาลงกรณราชวิทยาลัย ว่าด้วยการศึกษา ระดับปริญญาตรี พ.ศ. ๒๕๔๒, (ฉบับที่ ๒) พ.ศ. ๒๕๕๐, (ฉบับที่ ๓) แก้ไข เพิ่มเดิม พ.ศ.๒๕๕๑ ๓) หรือ ต้องผ่านการคัดเลือกตามเกณฑ์ของสำนักงานคณะกรรมการการอดมศึกษากำหนด

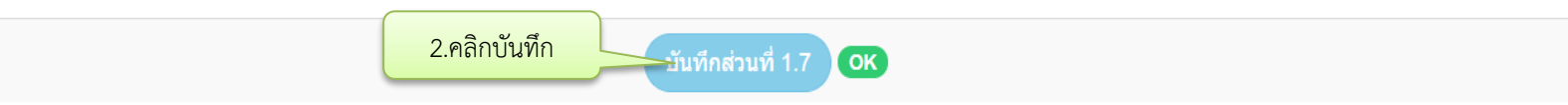

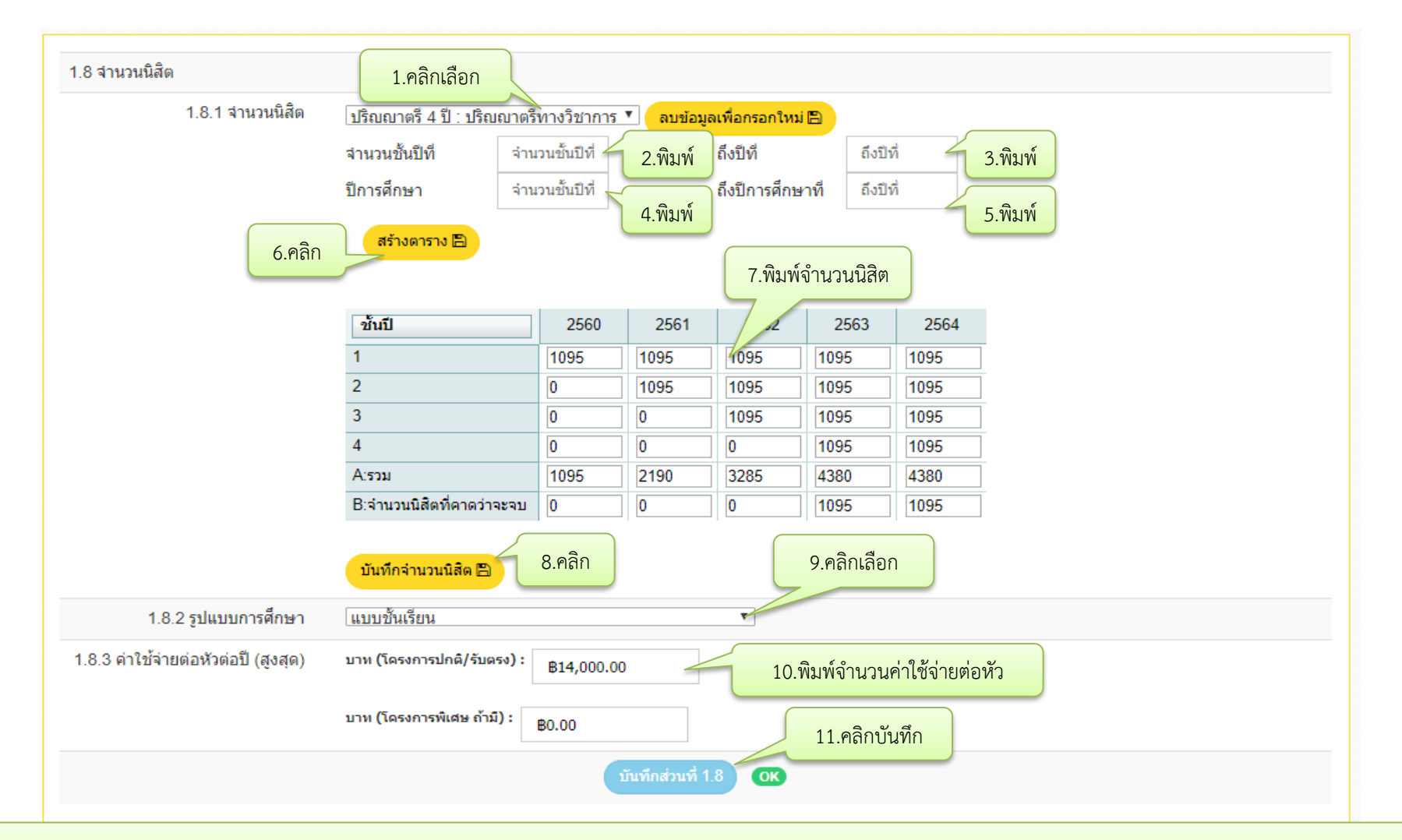

**หมายเหตุ** : 1.กรณีหลักสูตรเดียวแต่เปิดจัดการเรียนการสอนหลายส่วนงานให้นับจำนวนนิสิตของทุกส่วนงานรวมกันแล้วกรอกข้อมูล 2.กรณีหลักสูตรแห่งเดียวหรือหลักสูตรแยกรหัสสามารถ กรอกข้อมูลจำนวนการรับนิสิตตามจริง

| l.9.1 เกณฑ์การสำเร็จการศึกษา<br>ตามหลักสูตร | 📗 จุรทัส HTML 🛛 B 🗾 🏣 🖳 🕘 😰 🔛 🔚 🏣 🍢 🗞 - แบบอักษร 🔷 - ขนาด 🗸                                                                                                    |
|---------------------------------------------|----------------------------------------------------------------------------------------------------|
|                                             | เกณฑ์การสำเร็จการศึกษาตามหลักสูตร                                                                                                    |
|                                             | นิสิตผู้สำเร็จการศึกษาต้องมีคุณสมบัติดังต่อไปนี้                                                                                                    |
|                                             | (๑) สอบได้หน่วยกิตสะสมครบตามหลักสูตรที่เข้าศึกษาภายในระยะเวลาไม่เกิน ๒ เท่า ของเวลาการศึกษาตามหลักสูตร<br>และมีค่าเฉลี่ยสะสมไม่ต่ำกว่า ๒.๐๐                                                                      |
|                                             | (๒) ผ่านการฝึกภาคปฏิบัติตามข้อบังคับมหาวิทยาลัยมหาจุฬาลงกรณราชวิทยาลัย ว่าด้วยการฝึกภาคปฏิบัติวิปัสสนา<br>กรรมฐาน<br>(๓) ไม่มีพันธะด้านหนี้สินใด ๆ กับมหาวิทยาลัย<br>1.ศัดลอกจากเล่ม มคอ.2 หมวดที่ 5<br>ข้อที่ 3 |
|                                             | 2.คลิกบันทึก                                                                                                    |

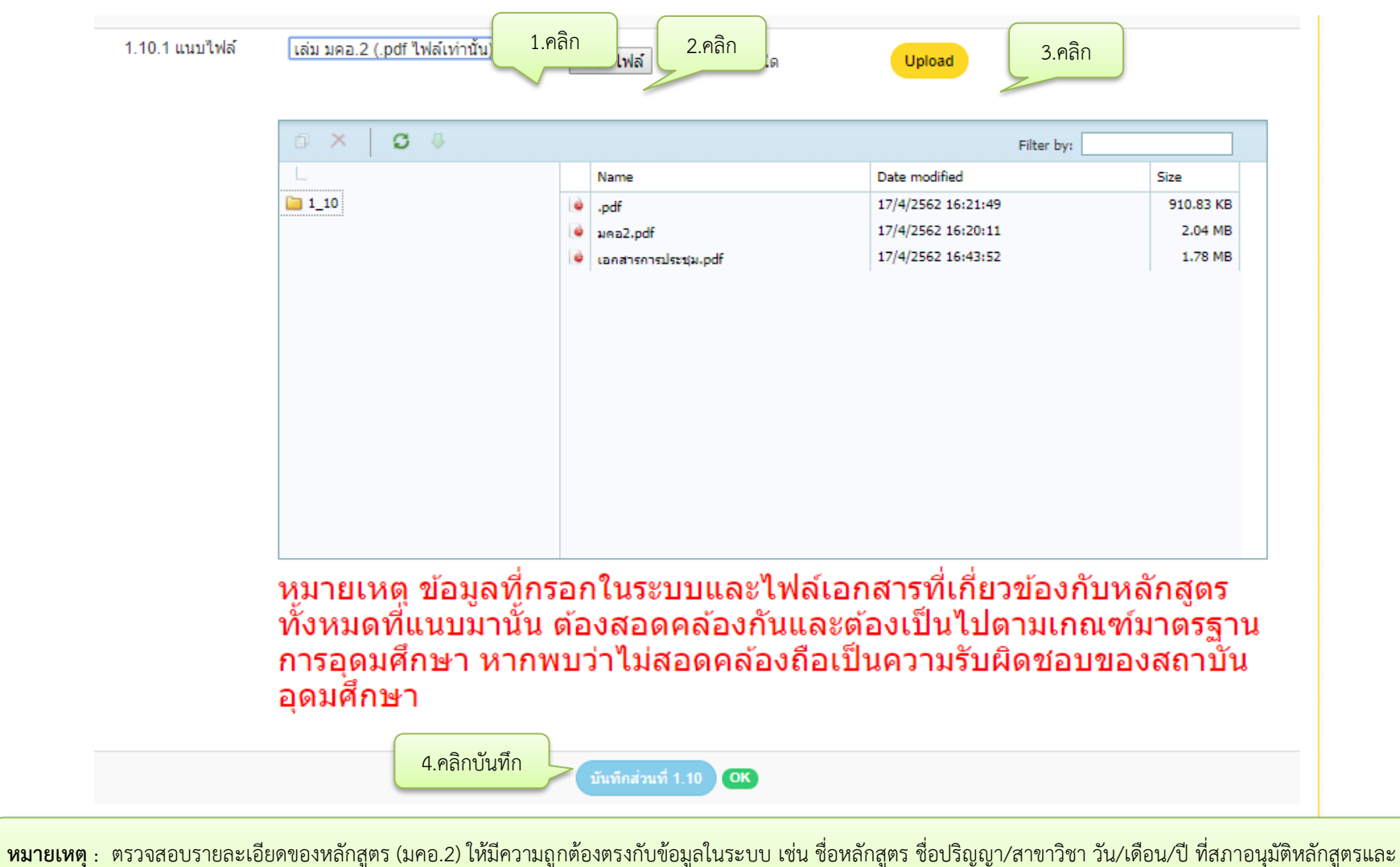

้หมายเหตุ : "ตัวงัลยบรายละเยยตของหลักสูตร (มหย.2) เหมตรามถูกต่องตั้งกาบขอมูลเนระบบ เช่น ขอหลักสูตร ขอบรัญญา/ลาชารชารนา รัน/เพอน/บ หลักายนุมตหลักสูตร อนุมัติให้เปิดสอน รายชื่ออาจารย์ผู้รับผิดชอบ/อาจารย์ประจำหลักสูตร จำนวนการรับนิสิต เกณฑ์การสำเร็จการศึกษา ฯลฯ ก่อนอัพโหลดไฟล์ข้อมูล มคอ.2

# เมื่อกรอกข้อมูลครบแล้วและกลับไปที่หน้าหลักจะพบว่าหลักสูตรที่กรอกจะขึ้น 100% ทั้งสามส่วน

หน้ากำหนดข้อมูลหลักสูตร / / มน้ามสัก /

| E 5   | ยชื่อหลักสูตร <sup>ู เท</sup>              | พิ่มหลักสูดรที่ขอรับกา     | รพิจารณาความสอดคล้อง                  |                                             |                   |                           |               |               |               |                 |     |                    |        |
|-------|--------------------------------------------|----------------------------|---------------------------------------|---------------------------------------------|-------------------|---------------------------|---------------|---------------|---------------|-----------------|-----|--------------------|--------|
| เรียก | ดู ทั้งหมด                                 |                            | Y                                     |                                             |                   |                           |               |               |               |                 |     |                    |        |
| Sho   | <b>v</b> 10 • entr                         | ies                        |                                       |                                             |                   | Search                    | Search a user |               |               |                 |     |                    |        |
| #     | ชื่อหน่วยงาน                               | ชื่อคณะ/เทียบ<br>เท่า      | รหัสอ้างอิงเพื่อการติดตาม<br>หลักสูตร | ชื่อหลักสูตร                                | ระดับการ<br>ศึกษา | ประเภท<br>การ<br>ปรับปรุง | ส่วนที่ 1     | ส่วนที่ 2     | ส่วนที่ 3     | สถานะการ<br>ส่ง | ส่ง | ดูผลการ<br>พิจารณา | ยกเลิก |
| 21    | มหาวิทยาลัย<br>มหาจุฬาลงกร<br>ณราชวิทยาลัย | วิทยาลัยสงฆ์<br>นครราชสีมา | 25501851100271_2094_IP                | ครุศาสตรบัณฑิต<br>สาขาวิชาการสอน<br>ภาษาไทย | ปริญญาตรี         | ปรับปรุง<br>แบบแยก        | 100%<br>แก้ไข | 100%<br>แก้ไข | 100%<br>แก้ไข | W               | ส่ง | ดูข้อมูล           | 8      |
|       |                                            |                            |                                       |                                             |                   |                           |               |               |               |                 |     |                    |        |

หากต้องการแก้ไขข้อมูลในส่วนใดให้คลิกแก้ไขข้อมูลในส่วนนั้น

# 4. การเพิ่ม และการแก้ไขชื่อ-ฉายา-นามสกุล เลขประจำตัวบัตรประชาชน ตำแหน่งทาง

วิชาการ ของอาจารย์ผู้รับผิดชอบหลักสูตรและอาจารย์ประจำหลักสูตร

# 1. คลิกที่เพิ่มประวัติอาจารย์

1.4.2 อาจารย์ผู้รับผิดชอบ หลักสูตร เลือกอาจารย์: เลือกอาจารย์: เลือกอาจารย์แล้วใปกดบันทึก ยืนยันการเลือกอาจารย์ผู้รับผิดชอบหลักสูตร หรือยืนยันการเลือกอาจารย์ประจำหลักสูตร) ดิงรายชื่ออาจารย์ที่เพิ่มใหม่ ษุ เพิ่มประวัติอาจารย์

## 2. จะปรากฏแถบ

| โนหารายชื่อที่เจยบันทึกไว้โดยไข้บัตรประชาชน |                                                            |                                       |                   |             |              |                                    |               |  |  |  |
|---------------------------------------------|------------------------------------------------------------|---------------------------------------|-------------------|-------------|--------------|------------------------------------|---------------|--|--|--|
| หัสปัตรประชาชน <mark>ดันหา</mark>           |                                                            |                                       |                   |             |              |                                    |               |  |  |  |
| รายชื่ออาจารย์                              |                                                            |                                       |                   |             |              |                                    |               |  |  |  |
| Exports to Excel                            | Exports to Excel                                           |                                       |                   |             |              |                                    |               |  |  |  |
| Page 1 of 209 (4172 items) [1]              | Page 1 of 209 (4172 items) 💽 [1] 2 3 4 5 6 7 207 208 209 2 |                                       |                   |             |              |                                    |               |  |  |  |
| Enter text to search                        | Enter text to search                                       |                                       |                   |             |              |                                    |               |  |  |  |
| Drag a column header here to grou           | p by that column                                           |                                       |                   |             |              |                                    |               |  |  |  |
| เพิ่ม/ลบ/แก้ไข                              | เพศ                                                        | ดำนำหน้าชื่อ                          | ตำแหน่งทางวิชาการ | ชื่อ        | ផកុត         | หน่วยงาน                           | สถานะการทำงาน |  |  |  |
|                                             | 8 -                                                        | · · · · · · · · · · · · · · · · · · · | ×                 |             |              |                                    |               |  |  |  |
| Edit 🖶 New                                  | ชาย                                                        | พระ                                   | อาจารย์           | พระสมบัตร   | สุขประเสริฐ  | มหาวิทยาลัยมหาจุฬาลงกรณราชวิทยาลัย | ท่างานปกติ    |  |  |  |
| 🗉 🛃 Edit 🗣 New                              | หญิง                                                       | นางสาว                                | รองศาสตราจารย์    | รัชนี       | จรุงศิรวัฒน์ | มหาวิทยาลัยมหาจุฬาลงกรณราชวิทยาลัย | ทำงานปกติ     |  |  |  |
| Edit 🗭 New                                  | หญิง                                                       | นางสาว                                | รองศาสตราจารย์    | นางสาวรัชนี | จรงศิรวัฒน์  | มหาวิทยาลัยมหาจฬาลงกรณราชวิทยาลัย  | ทำงานปกติ     |  |  |  |

# 3. การค้นหาอาจารย์มีขั้นตอนดังนี้

1) ใส่เลขประจำตัวประชาชน (ID 13 หลัก) แล้วกด ค้นหา

2) เมื่อปรากฏชื่ออาจารย์ขึ้นมา ให้คัดลอกชื่ออาจารย์แล้วนำไปวางตรงแถบค้นหา แล้วกด Enter

3) รายชื่ออาจารย์จะปรากฏขึ้นมาดังภาพ

| ค้นหารายชื่อที่เคยบันทึกไ                   | นหารายชื่อที่เจยบันทึกไว้โดยใช้บัตรประชาชน (ID 13 หลัก)   |              |                   |                                               |              |                                                      |                                       |  |  |  |  |
|---------------------------------------------|-----------------------------------------------------------|--------------|-------------------|-----------------------------------------------|--------------|------------------------------------------------------|---------------------------------------|--|--|--|--|
| รหัสบัตรประจำตัวประชาชน x                   | ัสบัทรประจำด้วประชาชน xxxxxxxxxxxxxxxxxxxxxxxxxxxxxxxxxxx |              |                   |                                               |              |                                                      |                                       |  |  |  |  |
| พระกรุศรีวรพินิจ (สมคิด) <mark>อินต์</mark> | ระกรุศรีวรพินิจ (สมกิก)อินต์ะจันทร์<br>                   |              |                   |                                               |              |                                                      |                                       |  |  |  |  |
| รายชื่ออาจารย์                              | ายชื่ออาจารย์                                             |              |                   |                                               |              |                                                      |                                       |  |  |  |  |
| Exports to Excel Page 1 of 1 (2 items)      | Exports to Excel                                          |              |                   |                                               |              |                                                      |                                       |  |  |  |  |
| พระกรุศรีวรพินิจ                            | age 1 01 1 (2 แตกร) 11 1                                  |              |                   |                                               |              |                                                      |                                       |  |  |  |  |
| Drag a column header he                     | ere to group by that column                               |              |                   |                                               |              |                                                      |                                       |  |  |  |  |
| เพิ่ม/ลบ/แก้ไข                              | เพศ                                                       | ดำนำหน้าชื่อ | ตำแหน่งทางวิชาการ | ชื่อ                                          | สกุล         | หน่วยงาน                                             | สถานะการทำงาน                         |  |  |  |  |
|                                             | 8 -                                                       | <b></b>      | <b>•</b>          |                                               |              | · · · · · · · · · · · · · · · · · · ·                | · · · · · · · · · · · · · · · · · · · |  |  |  |  |
| 🛛 🗗 Edit 🕂 New                              |                                                           | 831          | อาจารย์           | <mark>พระดรูสรีวรพินิจ</mark> ,ดร.<br>(สมคิด) | อินต์ะจันทร์ | มหาวิทยาลัยมหาจุฬาลงกรณราชวิทยาลัย                   |                                       |  |  |  |  |
|                                             | ชาย                                                       | พระครู       | อาจารย์           | <mark>พระดรูศรีวรพินิจ</mark><br>(สมคิด)      | อินต์ะจันทร์ | มหาวิทยาลัยมหาจุฬาลงกรณราชวิทยาลัย วิทยาเขต<br>พะเยา | ทำงานปกติ                             |  |  |  |  |
| Page 1 of 1 (2 items)                       | age 1 of 1 (2 items) < [1] →                              |              |                   |                                               |              |                                                      |                                       |  |  |  |  |

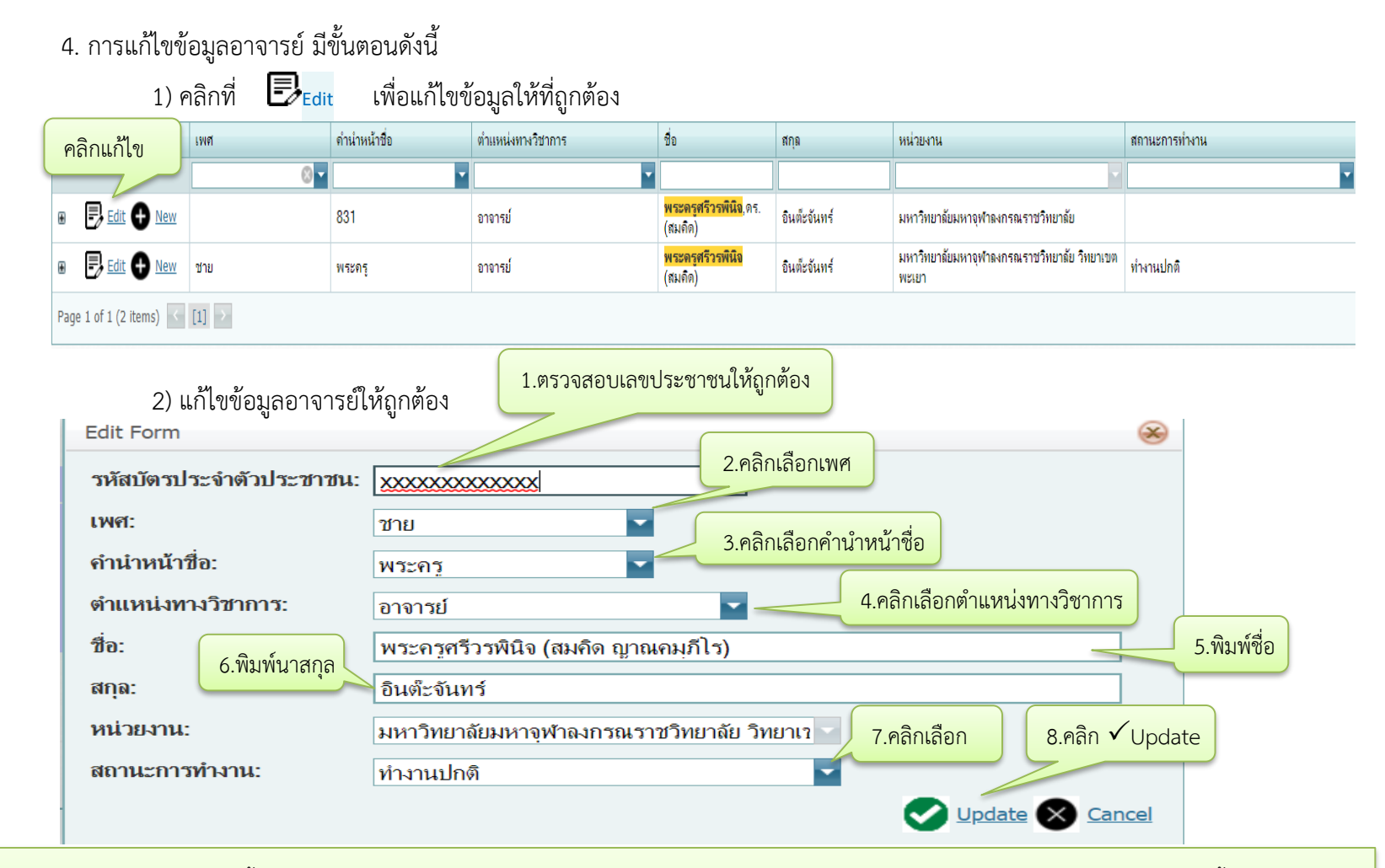

**หมายเหตุ** : 1.ในกรณีอาจารย์มีชื่อซ้ำกัน หรือมีการเปลี่ยนแปลงชื่อและหรือนามกุลให้แก้ไขไปทีละรายชื่อ โดยแก้ไขข้อมูลให้ถูกต้องที่สุดเพียงชื่อเดียวเท่านั้น 2. การเขียน ชื่ออาจารย์ที่เป็นพระภิกษุให้เขียนตามสมณศักดิ์ 3. การเขียนชื่ออาจารย์ที่เป็นคฤหัสถ์ไม่ต้องใส่คำนำหน้าชื่อ 4. ให้ทำแบบนี้จนครบจำนวนของอาจารย์ผู้รับผิดชอบและอาจารย์ ประจำหลักสูตร 5. เมื่อกรอกข้อมูลเสร็จแล้วให้กลับไปหน้าหลักแล้วกดที่ปุ่ม <u>ดึงรายชื่ออาจารย์ที่เพิ่มใหม่</u> เพื่อ Update ข้อมูล 6. เพิ่มข้อรายชื่ออาจารย์ผู้รับผิดชอบหลักสูตรและ อาจารย์ประจำหลักสูตรในข้อที่ 1.4.2 และ1.4.3

# 5. กรณีค้นหาอาจารย์แล้วไม่มีรายชื่อปรากฏในระบบ ให้เพิ่มรายชื่ออาจารย์ดังนี้

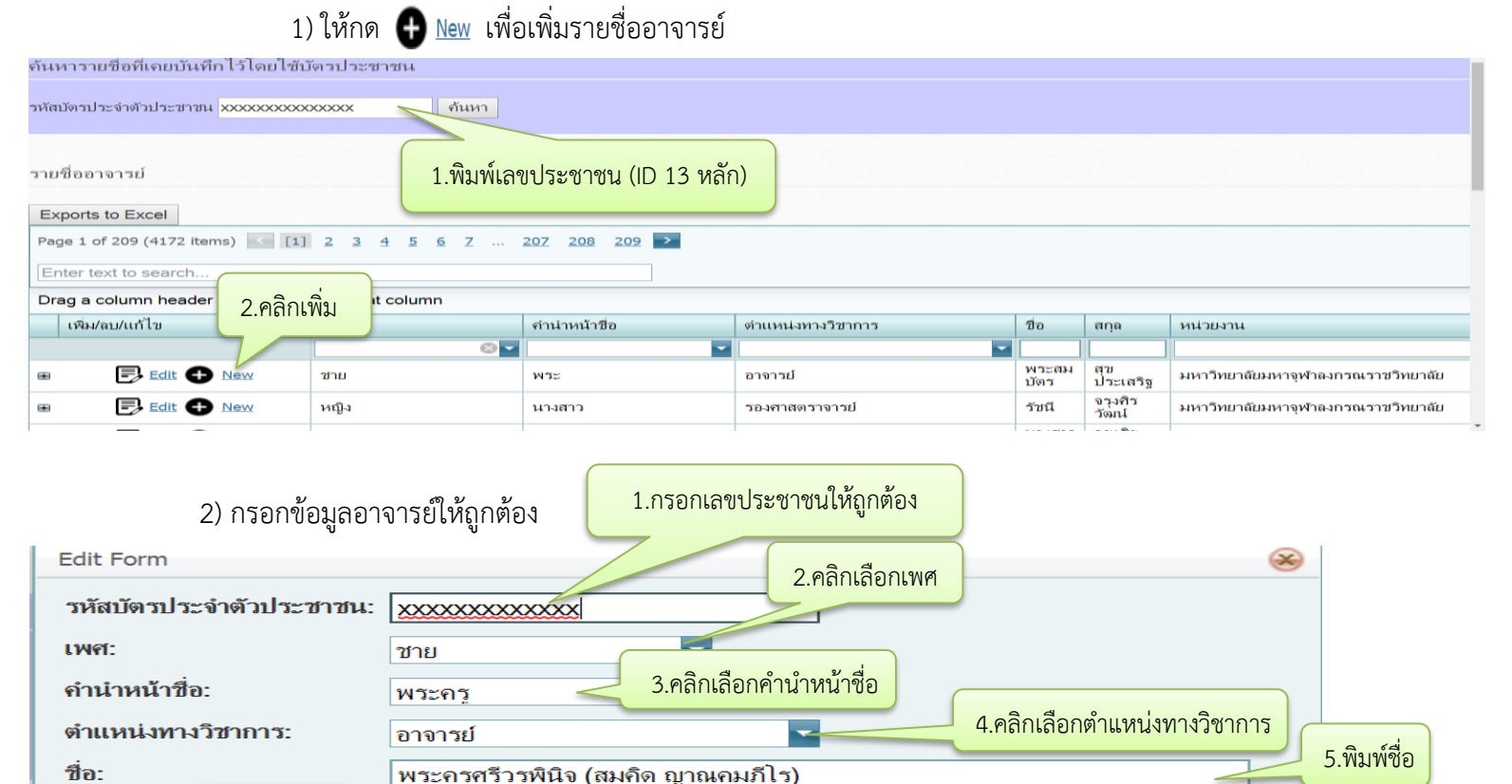

หมายเหตุ : 1. การเขียนชื่ออาจารย์ที่เป็นพระภิกษุให้เขียนตามสมณศักดิ์ 2. การเขียนชื่ออาจารย์ที่เป็นคฤหัสถ์ไม่ต้องใส่คำนำหน้าชื่อ 3. เมื่อกรอกข้อมูลเสร็จแล้วให้กลับไปหน้า หลักแล้วกดที่ปุ่ม ดึงรายชื่ออาจารย์ที่เพิ่มใหม่ เพื่อ Update ข้อมูล 4. เพิ่มรายชื่ออาจารย์ผู้รับผิดชอบหลักสูตรและอาจารย์ประจำหลักสูตรในข้อที่ 1.4.2 และ1.4.3

มหาวิทยาลัยมหาจุฬาลงกรณราชวิทยาลัย วิทยาเร

7.คลิกเลือก

8.คลิก ✓ Update

Update 🗙 Cancel

สกุล:

หน่วยงาน:

สถานะการทำงาน:

6.พิมพ์นาสกุล

อินต์ะจันทร์

ทำงานปกติ

# ส่วนที่ 4

# สิ่งที่ต้องเตรียมในการกรอกข้อมูลหลักสูตรเข้าสู่ระบบ

- 1. File PDF รายงานการประชุมสภามหาวิทยาลัยที่อนุมัติหลักสูตรและอนุมัติให้เปิดสอน
- 2. File PDF และ File WORD ของรายละเอียดของหลักสูตร (มคอ.2 ) ฉบับสมบูรณ์ที่สุด

 สำหรับหลักสูตรที่เปิดการเรียนการสอนในปีการศึกษา 2561 เป็นต้นไป ให้ใส่ผลลัพธ์การเรียนรู้ในแต่ละชั้นปีมา ด้วย (เพิ่มเติมในเล่ม มคอ. 2 หมวดที่ 2 ข้อที่ 3 ความคาดหวังของผลลัพธ์การเรียนรู้เมื่อสิ้นปีการศึกษา) ดังตัวอย่าง

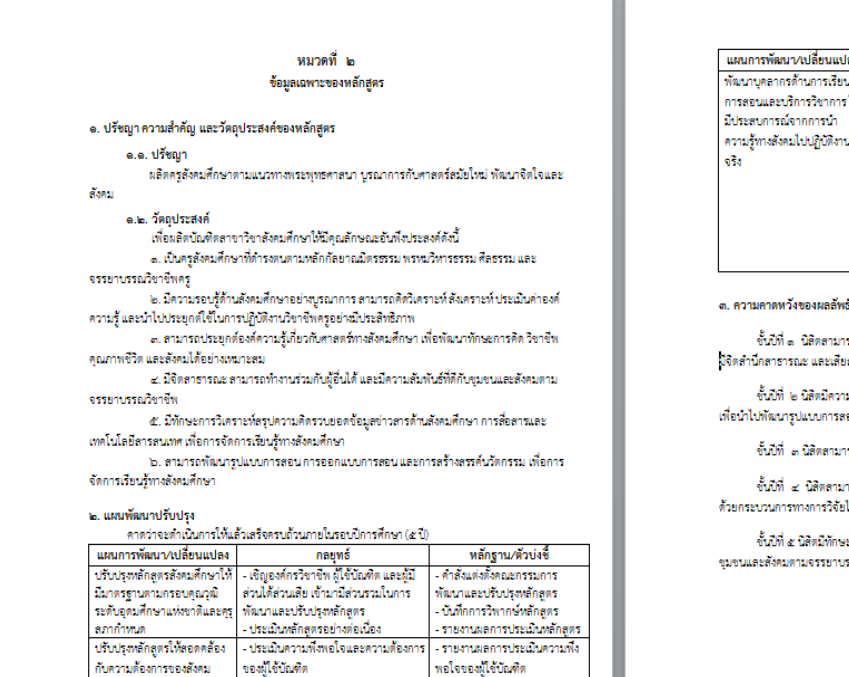

- รายงานผลการประเมินหลักสูตร

- ติดต<sup>้</sup>ามความเปลี่ยนแปลงความต้องการ

ของสังคมและแนวโน้มในอนาคต

อย่างบูรณาการ

| ปลี่ยนแปลง                                         | กลยุทธ์                                                                                                    | หลักฐาน/ตัวบ่งชั้                                                                                                    |
|----------------------------------------------------|----------------------------------------------------------------------------------------------------|----------------------------------------------------------------------------------------------------|
| นการเรียน<br>เรวิชาการให้<br>เการนำ<br>ไปฏิบัติงาน | <ul> <li>จัดอบรมทักษะทางกาษาอังกฤษ และ<br/>เทคนิคารสอน และรูปแบบการลอน<br/>อมัยใหม่ให้กับอาจารย์ประจำหลักดูทร<br/>และอาจารย์ประราชข</li> <li>จัดอบรมการทัลนาและกามหนังจาการ<br/>ให้กับอาจารย์ประจำหลักดูทรและอาจารย์<br/>ผู้ประราช<br/>คะมิเลขุนไฟคณาจารย์นำรู้และทักษะที่<br/>ดนอะมิความเพี้ยวชาญให้บริการวิชาการ<br/>หลังมา</li></ul> | <ul> <li>รายงานแลการประเมินการตอน</li> <li>งามังสินการหอน</li> <li>ประกอบการตอน</li> <li>ประกอบการสินกั<br/>และเมตนเร่</li> <li>งานวิจัยทัฒนาเหน้ตวิธีการตอน</li> </ul> |

ด. ความคาดหวังของผลลัพธ์การเรียนรู้เมื่อสิ้นปีการศึกษา

ขั้นบีที่ ๑ นิสิตสามารถนำหลักการทางพระพุทธศาสนามาประมุกด์ไข้กับจรรยาบรรณวิชาชีพครู อิจิตสำนึกสาธารณะ และเสียสละให้กับสังคม

ขั้นปีที่ ๒ นิสิตมีความรู้ความเข้าใจในด้านสังคมศึกษา สามารถศิตวิเคราะห์ สังคราะห้องค์ความรู้ เพื่อนำไปหัฒนารูปแบบการสอน และออกแบบการสอนได้

ขั้นปีที่ ๓ นิสิตสามารถพัฒนานวัตกรรมและเทคโนโลยีเพื่อการจัดการเรียนรู้ทางด้านสังคมศึกษาได้

ขึ้นปีที่ 🛫 นิสิตสามารถนำองค์ความรู้เกี่ยวกับศาสตร์ทางสังคมศึกษาไปประยุกต์ใช้ในการแก้ไขปัญหา ด้วยกระบวนการทางการวิจัยได้

ขั้นปีที่ ๕ นิสิตมีทักษะในการถ่ายทอดองค์ความรู้ มีมนุษยสัมพันธ์ที่ดี สามารถทำงานร่วมกับผู้อื่น ชุมขนและสังคมตามจรรยาบรรณวิชาชิพได้